# **Anleitung System Phönix**

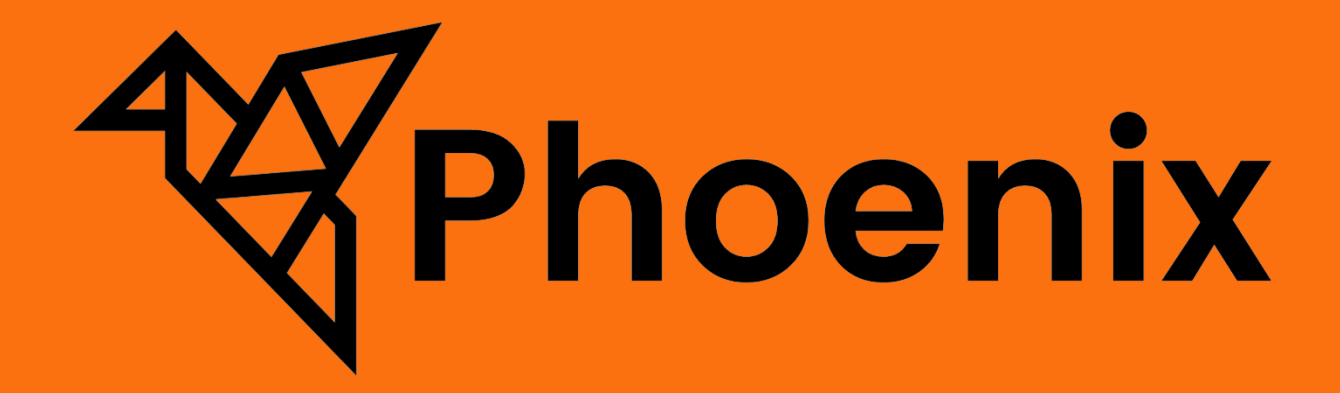

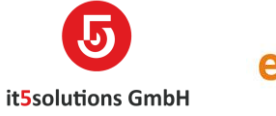

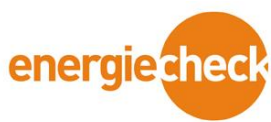

# Inhaltsverzeichnis

| Starten und Anmelden                                    | 3  |
|---------------------------------------------------------|----|
| Navigation                                              | 3  |
| Entitäten Übersicht                                     | 3  |
| Adressen                                                | 4  |
| Dokumente                                               | 4  |
| Objekt                                                  | 4  |
| Kontrolle                                               | 4  |
| Verwaltung                                              | 5  |
| Prozesse                                                | 6  |
| Kontakt erfassen                                        | 6  |
| Firma erfassen                                          | 9  |
| Objekt erfassen                                         | 12 |
| Unterobjekt erfassen                                    | 15 |
| Auftrag erfassen                                        | 17 |
| Kontrolle Anpassen inkl. Messungen & Prüfungen erfassen | 19 |
| Ausdruck Sina + Mängelprotokoll                         | 29 |
|                                                         | 32 |
| Ausdruck Sammelmängelprotokoll                          | 33 |
| Dokumente in Notizen anhängen                           | 36 |
| Zeiterfassung                                           | 39 |
| Zahlungseingänge erfassen                               | 42 |
| Kontakt und Support                                     | 44 |

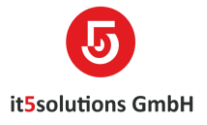

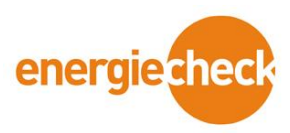

# Starten und Anmelden

- 1. Phönix Desktopsymbol anklicken.
- 2. Mit persönlichen Login Daten anmelden.

# **Navigation**

| Phoenix   | Phönix ~       | Aufträge > | P | 3 | + | 7 | ۲ | ? |
|-----------|----------------|------------|---|---|---|---|---|---|
| + NEU 🔐 C | IAGRAMMBEREICH | •          |   |   |   |   |   |   |

Phönix: Übersicht Hauptregister und einzelne Entitäten

Kontakte: Aktuelle Entität, auf der man sich befindet

♀ ⑤ + ♡ ?

Suche über komplettes Dynamics

Kürzlich angesehene, verwendete Elemente

Neue Infos oder Aktivitäten hinzufügen

Erweiterte Suche

Einstellungen

Hilfefunktion

**NEU:** Erstellen eines neuen Datensatzes

LÖSCHEN: Löschen eines Datensatzes

Alle dieser Funktionen können auf den Einzelnen Entitäten, welche weiter unten in der Anleitung aufgelistet werden, angewendet werden.

# Entitäten Übersicht

Übersicht aller Phönix Entitäten

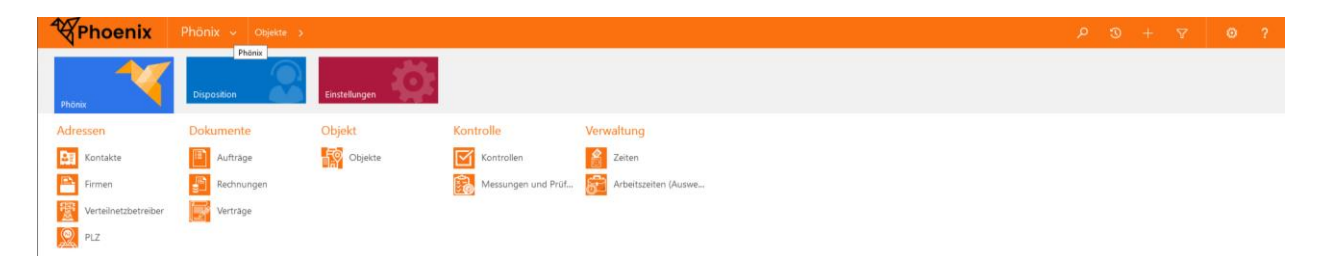

Auf allen Entitäten gibt es eine Gesamtübersicht auf welchen neue Datensätze erstellt werden können, sowie nach Datensätze gesucht werden kann.

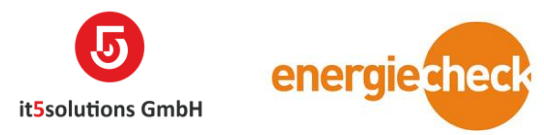

### Adressen

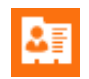

**Kontakte:** Auf der Kontaktmaske werden Angaben erfasst wie (Anrede, Name, Kontaktkategorie, Adresse etc.). Zudem wird eine Liste der Aufträge, welche über den Kontakt laufen aufgelistet.

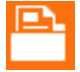

**Firmen:** Auf der Firmenmaske werden Angaben erfasst wie (Firmenkategorie, Firmenname, Adresse, Postleitzahl, Währung etc.). Zudem wird ebenso eine Liste der Aufträge, welche über die Firma laufen aufgelistet.

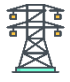

Verteilnetzbetreiber: Die Entität dient als Zuweisung der Postleitzahlen zu den Verteilnetzbetreiber.

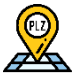

PLZ: Bietet eine Übersicht jeder PLZ inkl. Ort, Kanton und Land.

### **Dokumente**

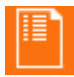

**Aufträge:** Auf der Auftragsmaske werden Angaben erfasst wie (Auftraggeber, Dienstleistungsart, Objekt, Kontrolle, Fachexperte etc.).

**Rechnungen:** Auf der Rechnungsmaske werden Angaben erfasst wie (Währung, Kunde, Auftrag, Positionsdetails etc.).

### **Objekt**

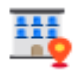

**Objekte:** Auf der Objektmaske werden Angaben erfasst wie (Objekt, Adressen, Kontakte, Unterobjekte, etc.). Zudem werden auf der Maske eines Objekts alle dazugehörigen Aufträge, Kontrollen und Rechnungen aufgelistet.

# Kontrolle

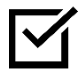

**Kontrollen:** Auf der Kontrollmaske werden Angaben erfasst wie (Objekt, Auftrag, Messung und Prüfung etc.)

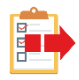

**Messungen und Prüfungen:** Auf der Maske der Messungen und Prüfungen werden Angaben erfasst wie (Kontrolle, Objekt, dazugehörige Unterobjekt, Messwerte, Mängel etc.).

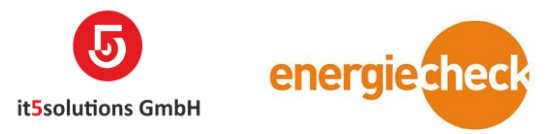

# Verwaltung

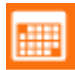

Zeiten: Hier werden die Arbeitszeiten ohne Bezug auf einen Auftrag erfasst.

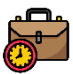

Arbeitszeiten (Auswertung): Hier werden alle Zeiterfassungen ausgewertet.

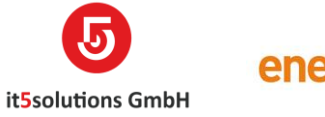

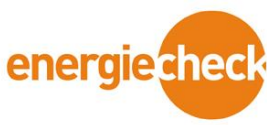

# Prozesse

### Kontakt erfassen

1. Öffnen Sie die Entität Kontakte über das Dashboard Phönix.

| Phoenix              | Phönix ~ Objekte >    |               |                    |                      |
|----------------------|-----------------------|---------------|--------------------|----------------------|
| Phōnix               | Phōnix<br>Disposition | Einstellungen |                    |                      |
| Adressen             | Dokumente             | Objekt        | Kontrolle          | Verwaltung           |
| Kontakte             | Aufträge              | Objekte       | Kontrollen         | Zeiten               |
| Firmen               | Rechnungen            |               | Messungen und Prüf | Arbeitszeiten (Auswe |
| Verteilnetzbetreiber | 📝 Verträge            |               |                    |                      |
| PLZ PLZ              |                       |               |                    |                      |

2. Für die Neuerfassung eines Kontaktes drücken Sie auf den «Neu» Button.

| R | Phoenix           | Phönix ~              | Kontakte | >          |      |                            |      |
|---|-------------------|-----------------------|----------|------------|------|----------------------------|------|
|   |                   | DIAGRAMMBEREICH       | <b>.</b> |            |      |                            |      |
|   | - Alle Kontal     | kte ¥                 |          |            |      |                            |      |
|   | Vollständiger Na  | ame                   |          | Nachname ↑ | Vorn | ame 🛧                      | St   |
|   | Abteilung für Art | peit, Migration und S | .S       |            | Abte | ilung für Arbeit, Migratio | n Ki |
|   | Abteilung Infrast | ruktur                |          |            | Abte | ilung Infrastruktur        | Sc   |
|   | Abteilung Liegen  | ischaften             |          |            | Abte | ilung Liegenschaften       | A    |

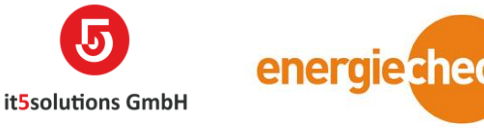

| Phoenix Pho      | ónix 🗸 Kontakte                  | > Neu: Kontakte                                              |                |          |                   |                             |                                         | ৯ ৩                               |
|------------------|----------------------------------|--------------------------------------------------------------|----------------|----------|-------------------|-----------------------------|-----------------------------------------|-----------------------------------|
| 금 SPEICHERN 쉽 St | KONTAKTE                         | + neu 🛛 telsearch 👫 sammelrechrunn<br>: kontakt<br>intakte 📹 | ā              |          |                   |                             |                                         | Besitzer*<br><b>Doris Sigrist</b> |
|                  | <ul> <li>Zusammenfass</li> </ul> | ung                                                          |                |          |                   |                             |                                         |                                   |
|                  | INFORMATIONEN                    |                                                              |                |          | FAKTURIERUNG      |                             |                                         |                                   |
|                  | Kontakt Kategorie                |                                                              | Sprache *      | Deutsch  | Währung *         | Schweizer Franken           |                                         |                                   |
|                  | Anrede 1*                        |                                                              | Anrede 2       |          | Zahlungsbedingung | 30 Tage netto               |                                         |                                   |
|                  | Vorname 1                        |                                                              | Vorname 2      |          | Preisliste *      | Preisliste 2021 ecb         |                                         |                                   |
|                  | Nachname 1 *                     |                                                              | Nachname 2     |          | Vertrag           |                             |                                         |                                   |
|                  | Funktion                         |                                                              |                |          | MARKETING         |                             |                                         |                                   |
|                  | Firma                            |                                                              |                |          | Kundenschulung    | Nicht senden                |                                         |                                   |
|                  | ADRESSE                          |                                                              |                |          | Weihnachten       | Nicht senden                |                                         |                                   |
|                  | Strasse *                        |                                                              | Adresszusatz   |          |                   |                             |                                         |                                   |
|                  | Postfach                         |                                                              |                |          | NOTIZEN AUS MODAN |                             |                                         |                                   |
|                  | PLZ                              |                                                              | Ort            |          |                   |                             |                                         |                                   |
|                  | Kanton                           |                                                              | Land           |          |                   |                             |                                         |                                   |
|                  |                                  |                                                              |                |          |                   |                             |                                         |                                   |
|                  | KOMMUNIKATION                    |                                                              |                |          |                   |                             |                                         |                                   |
|                  | Mobiltelefon                     |                                                              | E-Mail         |          | NACHRICHTEN       | ASSISTENT                   | AKTIVITÄTEN                             | NOTIZEN                           |
|                  | Telefon Privat                   |                                                              | Fax            |          |                   |                             |                                         |                                   |
|                  | Telefon Geschäft                 |                                                              | Bevorzugte     | Beliebig |                   |                             |                                         |                                   |
|                  |                                  |                                                              | Kontaktmethode |          |                   |                             |                                         |                                   |
|                  |                                  |                                                              |                |          | Es alist kaine bi |                             | -<br>V<br>a. Caban Sia als arrtan Sabri | tt sigs blatis sig                |
|                  |                                  |                                                              |                |          | Es gibt keine N   | iouzen, die angezeigt werde | n, Geuen bie als ersten Schri           | u eine Notiz ein.                 |
|                  |                                  |                                                              |                |          |                   |                             |                                         |                                   |
|                  |                                  |                                                              |                |          |                   |                             |                                         |                                   |

Es öffnet sich eine leere Erfassungsmaske wie auf dem untenstehenden Bild.

### 3. Ausfüllen der Kontaktmaske/Kontaktdaten.

Die folgenden Informationen sind Pflichtfelder und somit zwingend auszufüllen:

- Kontaktkategorie
- Anrede
- Nachname
- Sprache
- Adresse Strasse 1

Werden nicht alle Pflichtfelder ausgefüllt ist das Speichern des Datensatzes nicht möglich.

Im optionalen Feld Firma, kann man zu dem Kontakt eine bereits erfasste Firma verlinken oder über das Feld eine neue Firma erfassen (siehe Erfassung Firma).

Im Bereich Fakturierung werden Standartinformationen abgefüllt. Falls diese Angaben nicht mit den entsprechenden Kundenangaben übereinstimmen, können sie von Hand geändert werden.

Die Felder Anrede 2, Vorname 2 und Nachname 2 werden benötigt Falls der Haushalt oder die Zieladresse aus zwei verschiedenen Familiennamen besteht (z.B. Loris Gautschi und Nicole Oberli leben in einem Haushalt)

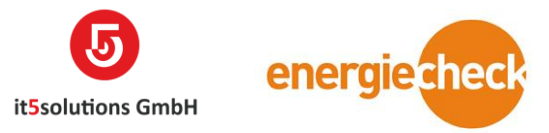

In der Sparte Aufträge werden alle mit dem Kontakt verknüpften Aufträge aufgelistet.

4. **Speichern** Sie den Datensatz über den «Speicher» Button Links oben oder Rechts Unten auf der Maske.

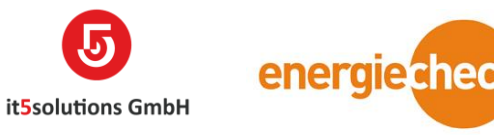

# Firma erfassen

1. Öffnen Sie die Entität Firma über das Dashboard Phönix.

| Phoenix              | Phönix ~ Objekte >    |               |                      |                      |
|----------------------|-----------------------|---------------|----------------------|----------------------|
| Phönix               | Phōnix<br>Disposition | Einstellungen |                      |                      |
| Adressen             | Dokumente             | Objekt        | Kontrolle            | Verwaltung           |
| Kontakte             | Aufträge              | Objekte       | Kontrollen           | Zeiten               |
| Firmen               | Bechnungen            |               | 👸 Messungen und Prüf | Arbeitszeiten (Auswe |
| Verteilnetzbetreiber | Verträge              |               |                      |                      |
| PLZ                  |                       |               |                      |                      |

2. Für die Neuerfassung einer Firma drücken Sie auf den «Neu» Button.

| Æ | Phoenix        | Phönix ~             | Firmen >       |                      |           |
|---|----------------|----------------------|----------------|----------------------|-----------|
|   |                | DIAGRAMMBEREICH      | Ŧ              |                      |           |
| / | -¤ Alle Firmer | n *                  |                |                      |           |
|   | Firmenname     | $\uparrow$           | Firmenzusatz 1 | Strasse 1            | PLZ/Ort/  |
|   | Arnold & Co.   | AG                   |                | Bahnhofstrasse 10    | 6454 Flü  |
|   | 1A GmbH Lie    | genschaftsdienst/Rei | nigungen       | Kirchweg 17          | 3038 Kin  |
|   | 2-Rad Goetz    |                      |                | Scheidgasse 15       | 3800 Uni  |
|   | 31. World Log  | gging Championship   | s 2014         | Stockmatte           | 3855 Brie |
|   | 3HOCH4 ARC     | HITEKTEN AG          |                | Stadtbachstrasse 44  | 3012 Ber  |
|   | 31 Immobilie   | n ΔG                 |                | Karl-Neuhaus-Strasse | 2502 Rie  |

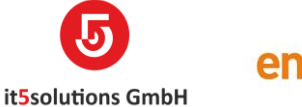

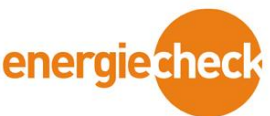

3. Es öffnet sich eine leere Erfassungsmaske wie auf dem untenstehenden Bild.

| Phoenix Pho         |                                   |                  |                        |          |                       |                        |                         |                         |                    | ۍ م                                        |
|---------------------|-----------------------------------|------------------|------------------------|----------|-----------------------|------------------------|-------------------------|-------------------------|--------------------|--------------------------------------------|
| B SPEICHERN CAL SPE | EICHERN UND SCHLIE                | + NEU TEL-SEARCH | B SAMMELREC            | THNUNG   |                       |                        |                         |                         |                    |                                            |
|                     | FIRMA<br>Neu: Firm                | na =             |                        |          |                       |                        |                         |                         |                    | Besitzer*<br>å Doris Sigrist               |
|                     | <ul> <li>Zusammenfassu</li> </ul> | ing              |                        |          |                       |                        |                         |                         |                    |                                            |
|                     | INFORMATIONEN                     |                  |                        |          | FAKTURIERUNG          |                        |                         |                         |                    |                                            |
|                     | Kategorie *                       |                  | Übergeordnete<br>Firma |          | Währung *             | Schweizer Franken      |                         |                         | Primärer Kontakt   |                                            |
|                     | Sprache •                         | Deutsch          | Bewilligungs-Nr.       |          | Zahlungsbedingung     | 30 Tage netto          |                         |                         | KONTAKTE           |                                            |
|                     |                                   |                  |                        |          | Preisliste *          | Preisliste 2021 ecb    |                         |                         | Vollständiger Name | Nachname 🛧                                 |
|                     | ADRESSE                           |                  |                        |          | Auftragsrabatt        |                        |                         |                         |                    |                                            |
|                     | Firmenname                        |                  |                        |          | Vertrag               |                        |                         |                         |                    |                                            |
|                     | Firmenzusatz 1                    |                  |                        |          | Rechnungen MwSt.      |                        |                         |                         | Erstellen Sie der  | Datensatz, um diesen Inhalt zu aktivieren. |
|                     | Firmenzusatz 2                    |                  |                        |          | Frei                  |                        |                         |                         |                    |                                            |
|                     | Strasse/Nr. •                     |                  |                        |          | MARKETING             |                        |                         |                         |                    |                                            |
|                     | Adresszusatz                      |                  |                        |          | Kundenschulung        | Nicht senden           |                         |                         |                    |                                            |
|                     | Postfach                          |                  |                        |          | Weihnachten           | Nicht senden           |                         |                         | NOTIZEN AUS MODA   | AN .                                       |
|                     | PLZ *                             |                  | Ort                    | ·····    |                       |                        |                         |                         |                    |                                            |
|                     | Kanton                            | <b></b>          | Land                   | <b>a</b> | NACHRICHTEN           | ASSISTENT              | AKTIVITATEN             | NOTIZEN                 |                    |                                            |
|                     |                                   |                  |                        |          |                       |                        |                         |                         |                    |                                            |
|                     | KOMMUNIKATION                     |                  |                        |          |                       |                        |                         |                         |                    |                                            |
|                     | Telefon Geschäft*                 |                  | Telefon Mobil          |          |                       |                        |                         |                         |                    |                                            |
|                     | Telefon Privat                    |                  | Fax                    |          | Es gibt keine Notizen | , die angezeigt werder | n. Geben Sie als ersten | Schritt eine Notiz ein. |                    |                                            |
|                     | E-Mail *                          |                  |                        |          |                       |                        |                         |                         |                    |                                            |
|                     | Website                           |                  |                        |          |                       |                        |                         |                         |                    |                                            |
|                     | ZENTRALER RECHNUN                 | IGSEMPFÄNGER     |                        |          |                       |                        |                         |                         |                    |                                            |
|                     | Zentraler<br>Rechnungsempfänge    |                  |                        |          |                       |                        |                         |                         |                    |                                            |

### 4. Ausfüllen der Firmenmaske/Firmendaten.

Die folgenden Informationen sind Pflichtfelder und somit zwingend auszufüllen:

- Firmenkategorie
- Firmenname
- Adresse Strasse
- Sprache

Werden nicht alle Pflichtfelder ausgefüllt ist das Speichern des Datensatzes nicht möglich.

Die Bewilligungsnummer ist die Installateur Nr. (I-Nr.) aus Modan und ist falls vorhanden abzufüllen.

Der Zentraler Rechnungsempfänger bietet eine Möglichkeit, eine bereits erfasste Firma zu verknüpfen, welche die Rechnungen erhalten soll. (z.B. Grossbetriebe mit zentralisierter Rechnungsbearbeitungsstelle wie Marti AG Moosseedorf).

Der Primäre Kontakt und das Kontaktefenster unter diesem, bieten eine Möglichkeit einen Kontakt zu verknüpfen. Das Primäre Kontakt Feld stellt dabei den Hauptverantwortlichen Kontakt innerhalb der Firma dar. (z.B. meist verwendete Kontaktperson vor Ort).

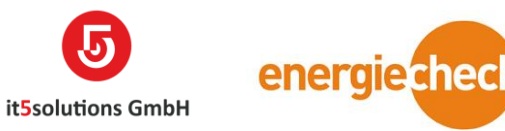

In der Sparte Aufträge werden alle mit der Firma verknüpften Aufträge aufgelistet.

5. **Speichern** Sie den Datensatz über den «Speicher» Button Links oben oder rechts Unten auf der Maske.

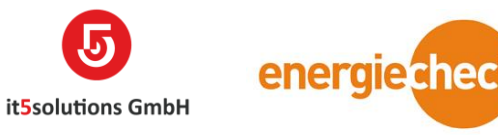

# **Objekt erfassen**

1. Öffnen Sie die Entität Objekt über das Dashboard Phönix.

| Phoenix              | Phönix ~ Objekte >    |               |                    |                      |
|----------------------|-----------------------|---------------|--------------------|----------------------|
| Phōnix               | Phōnix<br>Disposition | Einstellungen |                    |                      |
| Adressen             | Dokumente             | Objekt        | Kontrolle          | Verwaltung           |
| Kontakte             | Aufträge              | Objekte       | Kontrollen         | Zeiten               |
| Firmen               | Rechnungen            | •             | Messungen und Prüf | Arbeitszeiten (Auswe |
| Verteilnetzbetreiber | 📝 Verträge            |               |                    |                      |
| PLZ PLZ              |                       |               |                    |                      |

2. Für die Neuerfassung eines Objekts drücken Sie auf den «Neu» Button.

| R | Phoenix         | Phönix ~        | Objekte >         |                    |              |
|---|-----------------|-----------------|-------------------|--------------------|--------------|
|   |                 | DIAGRAMMBEREICH | •                 |                    |              |
|   | -⊨ Alle Objek   | te *            |                   |                    |              |
|   | □   Objekt-Nr ↓ | Bezeichnung     | Anschrift 1       | PLZ / Ort / Kanton | Eigentümer   |
|   | OBJ-702310      | Wohnhaus        | Steinhölzliweg 81 | 3007 Bern BE       | Bangerter Sa |
|   | OBJ-702309      | Wohnhaus        | Mattenweg 10a     | 2557 Studen BE     | Emi Wu       |
|   | OBJ-702308      | Wohnhaus        | Kupfergasse 5     | 3812 Wilderswil BE | Straub Chris |
|   | OBJ-702307      | Wohnhaus        | Brünnenstrasse 37 | 3018 Bern BE       | Stapfenackei |
|   |                 |                 |                   |                    |              |

3. Es öffnet sich eine leere Erfassungsmaske wie auf dem untenstehenden Bild

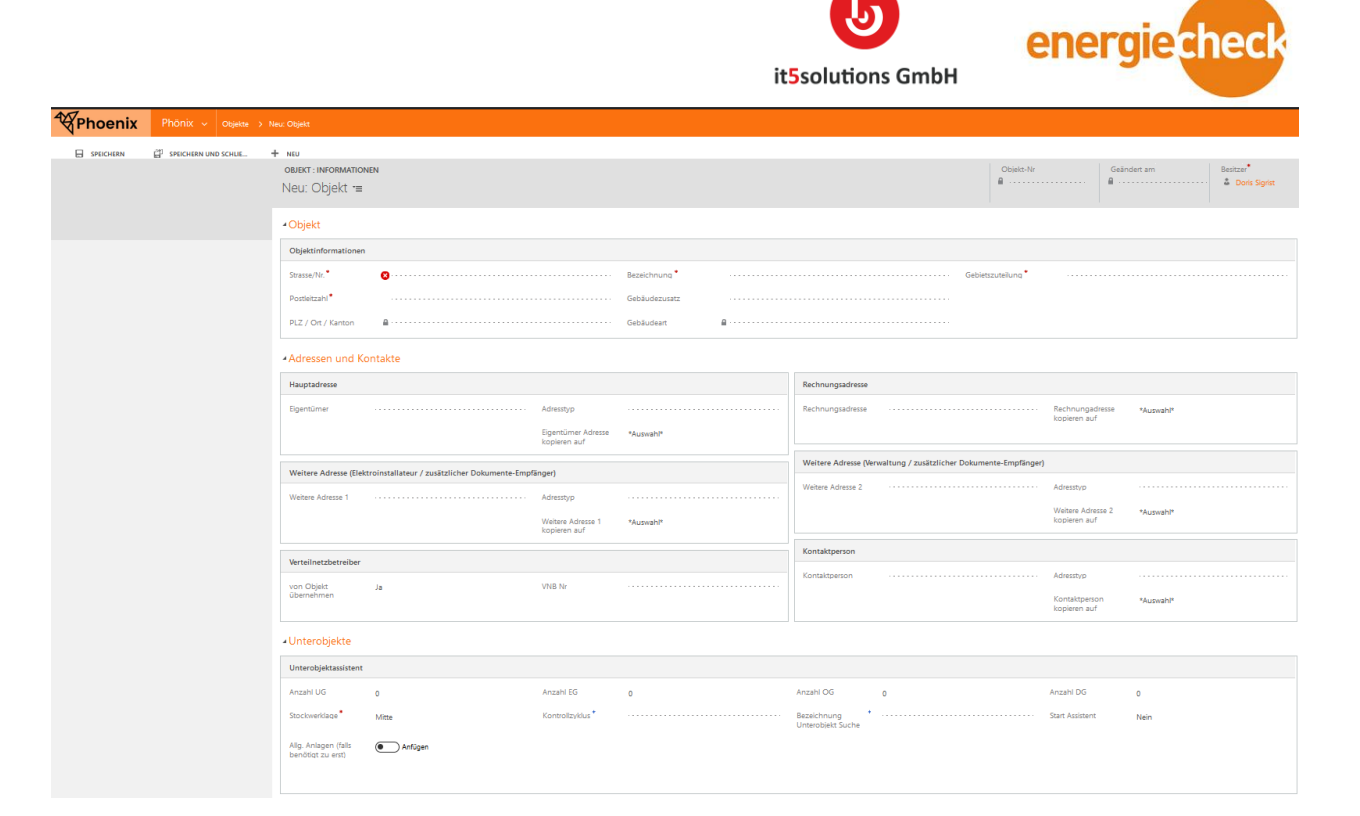

### 4. Ausfüllen der Objektmaske/Objektdaten.

Die folgenden Informationen sind Pflichtfelder und somit zwingend auszufüllen:

- Strasse und PLZ
- Bezeichnung
- Gebietszuteilung
- Eigentümer / Rechnungsadresse

Werden nicht alle Pflichtfelder ausgefüllt ist das Speichern des Datensatzes nicht möglich.

Die Bezeichnung und der Gebäudezusatz schliesst sich zusammen zur Gebäudeart (z.B. Bezeichnung: Wohnheim, Gebäudezusatz: Nord. Ergibt eine Gebäudeart von: Wohnheim – Nord).

Die Adressierungen Bestehen aus folgenden Elementen:

- Hauptadresse (Ist der Eigentümer des Objektes)
- Rechnungsadresse (Beinhaltet die Adresse, an welche die Rechnungen betreffend dieses Objekt verschickt werden sollen)
- Weitere Adresse 1 & 2 (Bieten Möglichkeiten weitere relevante Firmen und Kontakte hinzuzufügen. z.B. Zusätzlicher Dokumentenempfänger, Elektroinstallateur, usw...)
- Verteilsnetzbetreiber (Ist der über die PLZ gezogener Stromlieferant. Falls dieser angepasst werden muss, kann man mit dem Button «von Objekt übernehmen» dieser zur Bearbeitung freigeben)

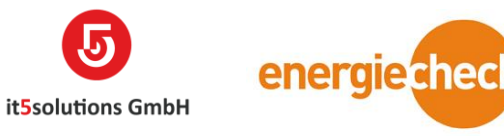

• Kontaktperson (z.B. Kontakt vor Ort oder Objektverantwortlicher)

In der Sparte Aufträge werden alle mit der Firma verknüpften Aufträge aufgelistet.

5. **Speichern** Sie den Datensatz über den «Speicher» Button Links oben oder rechts Unten auf der Maske.

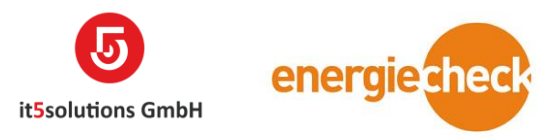

# Unterobjekt erfassen

Ein neues Unterobjekt eröffnen Sie auf dem Objekt. Merken Sie sich jedes Unterobjekt braucht ein Stammobjekt (stellen Sie sich das Objekt als Hülle und das Unterobjekt als Inhalt vor).

- Öffnen Sie das gewünschte Objekt, welchem Sie die Unterobjekte zu ordnen wollen, über die Entität Objekt. Nach dem Öffnen scrollen Sie runter bis zu dem Register «Unterobjekte»
- 2. Zur Erfassung der Unterobjekte stehen Ihnen zwei Optionen zur Verfügung: Assistent oder Einzeln (a und b).
  - a. Über den Assistenten (siehe Bild roter Kreis) haben Sie die Möglichkeit mehrere Unterobjekte auf einmal zu erfassen.
    - Als erstes Konfigurieren Sie die Höhe des Objektes (Wie viele UG's, EG's, OG'S und DG's hat das Objekt). Setzten Sie hier die Anzahl in das passende Feld.
    - Bei der Stockwerklage geben Sie an wie viele Wohnungen/Abteile das Objekt in der Horizontale besitzt.
    - iii. Wählen Sie danach eine geeignete Bezeichnung aus. Falls Sie nicht überall dieselbe Bezeichnung haben, wählen sie das mit der grössten Häufigkeit aus. Die anderen können Sie nach erstellen der Unterobjekte von Hand in der Tabelle anpassen.
    - iv. Sobald Sie alle Angaben ausgefüllt haben, schalten Sie das Feld «Start Assistent» auf JA. Der Assistent wird danach die Erstellung lostreten, dies kann bei einer grossen Menge einige Sekunden dauern.

| ∡Unterobjekte V.                                | Button Anfüg       | jen, fügt dir ei              | ne Allg. An                        | lage an, falls   | diese benö           | tigt wird.      |
|-------------------------------------------------|--------------------|-------------------------------|------------------------------------|------------------|----------------------|-----------------|
| Unterobjektassistent                            |                    |                               |                                    |                  |                      |                 |
| Anzahl UG 0                                     | Anzahl EG          | 0                             | Anzahl OG 0                        |                  | Anzahl DG 0          |                 |
| Stockwerklage * Mitte                           | Kontrollzyklus *   |                               | Bezeichnung *<br>Unterobjekt Suche |                  | Start Assistent Nein |                 |
| Allg. Anlagen (falls  Anfügen benötigt zu erst) |                    |                               |                                    |                  |                      |                 |
|                                                 |                    |                               |                                    |                  |                      |                 |
| Unterohiakta                                    |                    |                               |                                    |                  |                      | + ==            |
| N ↑ ▼ Zähler Nr. ▼ Stromkunde                   | /Mieter Bezeic × S | tockwerklage 👻 Kontrolizyklus | Figentümer                         | Rechnungsadresse | Weitere Adresse      | Weitere Adr 🗖 🖒 |
| Peter Schneide                                  | er Wohnung A       | ttika 20 Jahre                | Schneider Peter                    | Schneider Peter  | Widmer Kevin         |                 |
|                                                 |                    |                               |                                    |                  |                      |                 |
|                                                 |                    |                               |                                    |                  |                      |                 |
| <                                               |                    |                               |                                    |                  |                      | >               |

 b. Über die Einzelerfassung können Sie einzelne Unterobjekte zum Assistenten Ergänzen oder alle benötigten Unterobjekte auch so erfassen, falls die Menge überschaubar ist.

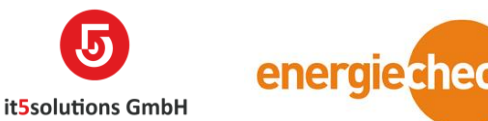

- Klicken Sie hierf
  ür das «+» Symbol auf der rechten Seite der Tabelle an (siehe Bild roter Pfeil). Danach öffnet sich am oberen Bildschirmrand die Erfassungsmaske f
  ür ein Unterobjekt.
- ii. Ergänzen Sie nun die Maske mit den nötigen/vorhandenen Informationen. Die Pflichtfelder auf dieser Maske sind alle schon vorausgefüllt, bitte prüfen Sie diese Angaben. Die Adressen werden vom Objekt übernommen und können hier oder später auf dem Unterobjekt angepasst werden.
- iii. Sobald Sie die Angaben ergänzt, und überprüft haben können Sie auf «Speichern» klicken. Das erfasste Unterobjekt erscheint danach ebenfalls in der Tabelle unter dem Assistenten.

| <ul> <li>Unterobj</li> </ul> | ekte                        |                  |                         |                                      |                  |                      |                     |
|------------------------------|-----------------------------|------------------|-------------------------|--------------------------------------|------------------|----------------------|---------------------|
| Unterobjekt                  | assistent                   |                  |                         |                                      |                  |                      |                     |
| Anzahl UG                    | 0                           | Anzahl EG        | 0                       | Anzahl OG                            | 0                | Anzahl DG            | 0                   |
| Stockwerklag                 | ge * Mitte                  | Kontrollzyklus   | 5 <sup>+</sup> 20 Jahre | Bezeichnung*                         | Wohnung          | Start Assistent      | Nein                |
| Unterobjekt                  | e                           |                  |                         |                                      |                  |                      | + =                 |
| Zähle                        | r Nr. 🛧 💌 📔 Bezeichnun      | ng – S           | Stockwerkl 👻 🛛 S        | tromkunde/Mieter 🗸 🖌 K               | Kontrollzy 👻 🕴 E | igentümer            | - E C               |
|                              |                             |                  |                         | Keine Daten verfügbar.               |                  |                      |                     |
| Schnellerfassu               | ung: Unterobjekt            |                  |                         |                                      |                  |                      | >                   |
| Details                      |                             |                  | Stromkunde / Mieter     |                                      | Adresse          | n                    |                     |
| Unterobjekt                  | Gewerbe - Stauffacherstrass | e 35 - 3014 Bern | Stromkunde/Mieter       |                                      | Eigentür         | ner 🖹 v. FISC        | HER Immobilien AG   |
| Zähler Nr.                   |                             |                  | Sprache                 | Deutsch                              | Rechnur          | igsadresse 📓 v. FISC | HER Immobilien AG   |
| Bezeichnung                  | Wohnung                     |                  | Objekt *                | Gewerbe - Stauffacherstrasse 35 - 30 | 014 Bern Weitere | Adresse 🖪 Flückig    | er Noemi            |
| Stockwerklage                |                             |                  | Kontaktperson           |                                      | Weitere          | Adresse              |                     |
| Kontrollzyklus *             | 20 Jahre                    |                  |                         |                                      |                  |                      |                     |
|                              |                             |                  |                         |                                      |                  |                      |                     |
|                              |                             |                  |                         |                                      |                  |                      | Speichern Abbrechen |

Nach der Erfassung finden Sie die Unterobjekte in der Tabelle. Falls Sie Anpassungen tätigen wollen, können Sie mit einem Doppelklick, auf das Unterobjekt in der Tabelle zugreifen und dieses bearbeiten.

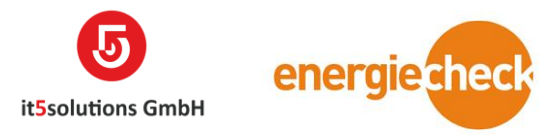

# Auftrag erfassen

Einen neuen Auftrag eröffnen Sie auf dem Objekt. Ein Auftrag mit einer Kontrolle wird immer im Zusammenhang mit einem Objekt sein. Das System muss wissen was Sie kontrollieren wollen.

- Öffnen Sie das gewünschte Objekt, welchem Sie den Auftrag zu ordnen wollen.
   Nach dem Öffnen scrollen Sie runter bis zu dem Register «Aufträge»
- Um die Erfassung zu öffnen klicken Sie das «+» Symbol auf der rechten Seite der Tabelle an. Danach öffnet sich wie beim Unterobjekt eine Erfassungsmaske am oberen Bildschirmrand.

| Phoenix Phönix ~ Objekte > Geschäftshau                             | s - Was 🔉   |                                                      |             |                      | ତ ସ          | + 7      | • 1                |
|---------------------------------------------------------------------|-------------|------------------------------------------------------|-------------|----------------------|--------------|----------|--------------------|
| + NEU 🗟 DEAKTIVIEREN 😫 CREATE DOCUMENT                              | FREIGEBEN   |                                                      |             |                      |              |          | ή ψ                |
| овлект : INFORMATIONEN<br>Geschäftshaus - Wasserwerkgasse 21 - 3000 | Bern 8 ≔    |                                                      |             | Objekt-Nr OBJ-700000 | Geändert am  | Besitzer | *<br>Mike Gautschi |
|                                                                     |             |                                                      |             |                      |              | << <     | Seite 1 >          |
| ▲ Aufträge                                                          |             |                                                      |             |                      |              |          |                    |
| Aufträge                                                            |             |                                                      |             |                      |              |          | + =                |
| Auftrags Nummer ↓ Kontrolle Auftrag                                 | Hauptobjekt | Auftraggeber                                         | Fachexperte | Statusgrund          | Beschreibung |          |                    |
|                                                                     | A 0         | ufträge für Objekt. Wählen Sie "Hinzufügen (+)" aus. |             |                      |              |          |                    |
| 4                                                                   |             |                                                      |             |                      |              |          |                    |
|                                                                     |             |                                                      |             |                      |              |          |                    |

| X | Phoenix                              | Phônix 🗸 Objekte > Geschäftshaus - Was > |                       | P © <mark>+</mark> ⊽ @ ? |
|---|--------------------------------------|------------------------------------------|-----------------------|--------------------------|
|   | Schnellerfassu                       | ng: Auftrag                              |                       | ×                        |
|   | Zusammenfassung                      |                                          | Informationen zum Ver | rtrieb                   |
|   | Dienstleistungsart * 🛛 🗧             | )                                        | Auftraggeber *        | energiecheck bern ag     |
| 1 | Fachexperte *                        | Doris Sigrist                            | Eigentümer            |                          |
|   | Ausführungsdatum *                   | 21.05.2021                               | Rechnungsadresse      | 🖴 energiecheck bern ag   |
|   | Vertrag für<br>Vermittlungsprovision |                                          | Weitere Adresse 1     |                          |
|   | wählen                               |                                          | Weitere Adresse 2     |                          |
|   | Preisliste *                         | Preisliste 2021 ecb                      | Kundenreferenz        |                          |
|   | Währung *                            | Schweizer Franken                        | Beschreibung          |                          |
|   |                                      |                                          |                       |                          |
|   |                                      |                                          |                       |                          |
|   |                                      |                                          |                       |                          |
|   |                                      |                                          |                       |                          |
|   |                                      |                                          |                       |                          |
|   |                                      |                                          |                       |                          |
|   |                                      |                                          |                       |                          |
|   |                                      |                                          |                       | Spechem Abbrechen        |

- 3. Die Maske beinhaltet bereits die wichtigsten Angaben, welche vom Objekt übernommen werden können (Preisliste, Währung, Auftraggeber, usw.). Bitte überprüfen Sie diese Angaben und korrigieren Sie diese Falls nötig. Ergänzen Sie das Formular noch mit der Dienstleistungsart und evtl. mit einer Vermittlungsprovision.
- 4. Sobald Sie die Angaben ergänzt und überprüft haben können Sie auf «Speichern» klicken. Der erfasste Auftrag erscheint danach in der Tabelle «Aufträge»

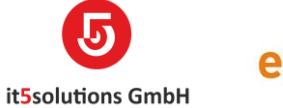

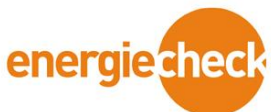

Um nun weiter im Prozess zu kommen respektive die Messungen und Prüfungen zu erfassen gehen Sie weiter zum Punkt «Kontrolle Anpassen inkl. Messungen & Prüfungen erfassen»

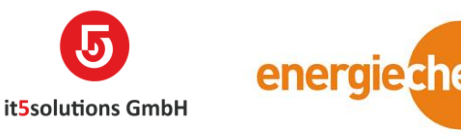

### Kontrolle Anpassen inkl. Messungen & Prüfungen erfassen

Bei der Erfassung des Auftrages wird je nach Dienstleistungsart eine Kontrolle automatisch erfasst ohne dass Sie etwas machen müssen. Die Kontrolle erhält die gleiche Nummer wie der Auftrag. Mit dieser Kontrolle arbeiten Sie dann wie folgt weiter:

Für die Anpassung einer Kontrolle respektive um auf die Kontrolle zu gelangen bietet Phönix Ihnen zwei Möglichkeiten. Sie können Über das Objekt auf den Auftrag zugreifen oder Sie greifen direkt über die Auftrags Entität darauf zu.

Auf dem Auftrag finden Sie nun im ersten Rechteck oben links das Feld «Kontrolle» (siehe Bild). Der Text in der Zelle sollte orange hinterlegt sein, und fungiert als Hyperlink in die Kontrolle. Klicken Sie also diesen Link an, danach gelangen Sie auf die Kontrollmaske. Dort fahren Sie mit den untenstehenden Punkten fort.

| hnahmekont                                                                                                    | trolle - Technikräume Autobahn                                                                                                    | tunnel - 30 -=                                                                                                    |                                                                                                    |
|----------------------------------------------------------------------------------------------------|----------------------------------------------------------------------------------------------------|----------------------------------------------------------------------------------------------------|----------------------------------------------------------------------------------------------------|
|                                                                                                    |                                                                                                    |                                                                                                    |                                                                                                    |
| CHF0.00                                                                                                    | Aktiv Offe                                                                                                    | n Soris Sigrist                                                                                                    |                                                                                                    |
| Inhaltsübersich                                                                                                    | ht                                                                                                    |                                                                                                    |                                                                                                    |
| Auftrags Nummer                                                                                                    | AUF-100157                                                                                                    | INFORMATIONEN ZUR VERRECHNUNG                                                                                                    | ÜBERSICHT ADRESSEN UND KONTAKTE                                                                                                    |
| Auftrag *                                                                                                    | Abnahmekontrolle - Technikräume<br>Autobahntunnel - 3008 Bern                                                                                                    | Angebot                                                                                                    | Eigentümer Bundesamt für Strassen                                                                                                    |
| Auftraggeber *                                                                                                    | Bundesamt f ür Strassen ASTRA                                                                                                    | Kundenreferenz 1                                                                                                    | Rechnungsac Bundesamt für Strassen                                                                                                    |
| Dienstleistungsart *                                                                                                    | Abnahmekontrolle                                                                                                    | Kundenreferenz 2                                                                                                    | ASTRA                                                                                                    |
| Objekt *                                                                                                    | Kommunikationsanlage - Technikräume<br>Autobahntunnel - 3008 Bern                                                                                                    | Kundenreferenz 3                                                                                                    | Zusätzlicher                                                                                                    |
|                                                                                                    |                                                                                                    |                                                                                                    | Dokumenten                                                                                                    |
| Erstellt am                                                                                                    | 05.01.2021 10:46                                                                                                    | Kundenreferenz 5                                                                                                    | Verteilnetzbe 🔒 Energie Wasser Bern ewb                                                                                                    |
| Erstellt am<br>Kontrolle                                                                                                    | <ul> <li>■ 05.01.2021 10:46</li> <li>■ AUF-100157</li> </ul>                                                                                                    | Kundenreferenz 5<br>Beschreibung AK an diversen Autobahntun                                                                                                    | Verteilnetzbe Energie Wasser Bern ewb nnel                                                                                                    |
| Erstellt am<br>Kontrolle<br>Deaktiveren<br>INTROLLEN :INFORMATION<br>JF-100157 "=                                                                                                    | OS.01.2021 10:46     AUF-100157     OS.01.2021 10:46     OS.01.2021 10:46     OS.01.2021     OS.01.2021     OS.01.2021     OS.01.2021     OS.01.2021     OS.01.2021     OS.01.2021     OS.01.2021     OS.01.202     OS.01.202     OS.01     OS.01     OS    | Kundenreferenz 5<br>Beschreibung AK an diversen Autobahntun<br>AKAN ჭ4 ZUWESEN Q FREIGEBEN & WORKFLOW AUSFÜHRE                                                                          | N  Verteilnetzbe  Energie Wasser Bern ewb  Verteilnetzbe  Energie Wasser Bern ewb  Energie Wasser Bern ewb  Energie Wass |
| Erstellt am<br>Kontrolle<br>DEAKTIVEREN<br>INTROLLEN : INFORMATION<br>IFF-100157 "=<br>ONTROLLEN                                                                                                    | OS.01.2021 10:46     AUF-100157     OS.01.2021 10:46     OS.01.2021 10:46                                                                                                    | Kundenreferenz 5<br>Beschreibung AK an diversen Autobahntun<br>MENT 💱 ZUWRSEN 🗘 FREIGEBEN 🎄 WORKTOW AUSFÜHRE                                                                            | N Verteilnetzbe Energie Wasser Bern ewb Nnnel N DALOG STARTEN BEBICHT AUSFÜHBEN Erstelt von R ITS Admin B 05.012.021                                                                                                    |
| Erstellt am<br>Kontrolle<br>DEAKTIVEREN T<br>INTROLLEN : INFORMATION<br>IFF-100157 T<br>IFF-100157 T<br>IFF-100157 T                                                                                                    | OS.01.2021 10:46     AUF-100157     AUF-100157     OS.01.2021 10:46                                                                                                    | Kundenreferenz 5<br>Beschreibung AK an diversen Autobahntun<br>MENT 🖧 ZUWEISEN 🗘 FREIGEBEN 💩 WORKROW AUSÖHBE<br>AUSFÜHRUNG                                                              | N Verteilnetzbe Energie Wasser Bern ewb                                                                                                    |
| Erstellt am<br>Kontrolle<br>DEAKTIVEREN I<br>NTROLLEN : INFORMATION<br>JF-100157 '=<br>ONTROLLEN<br>IFORMATIONEN<br>IFORMATIONEN<br>IFORMATIONEN<br>Enstleistungsart I A<br>bjekt *                                                                                                    | CREATE DOCU                                                                                                    | Kundenreferenz 5<br>Beschreibung AK an diversen Autobahntun<br>MENT 💱 ZUWESEN 🗘 FREIGEBEN 💰 WORKTOW AUSFÜHRE<br>AUSFÜHRUNG<br>Haupttermin * 05.01.2021                                  | N Verteilnetzbe Energie Wasser Bern ewb Nnnel N Verteilnetzbe Essort AUSfükeen  Esstelt von Esstelt von Esstelt von Esstelt von Esstelt von Esstelt von Esstelt am Esstelt von Esstelt am Esstelt am Esstelt am Esstelt von Esstelt am Esstelt am Esstelt  |
| Erstellt am<br>Kontrolle<br>DEACTIVEREN TO<br>TREOLEN : INFORMATION<br>IF-100157 T<br>FORMATIONEN<br>enstleistungsart A<br>sjekt * A<br>Sjekt * A<br>S | OS.01.2021 10:46     AUF-100157     OS.01.2021 10:46     OS.01.2021 10:46     OS.01     OS.01      OS.01     OS.01         | Kundenreferenz 5<br>Beschreibung AK an diversen Autobahntun<br>MENT §4 ZUWESEN © FREIGEREN © WORKELOW AUSFÜHRE<br>AUSFÜHRUNG<br>Haupttermin* 05.01.2021                                 | N Verteilnetzbe Energie Wasser Bern ewb Nnnel  N DALOG STARTEN BERICHT AUSFÜHREN  Frstellt von Frstellt von Frstellt von Frstellt von Frstellt am Frstellt von Frstellt am Frstellt von Frstellt am Frstellt von Frstellt am Frstellt von Frstellt am Frstellt am |
| Erstellt am<br>Kontrolle<br>INTROLEN : INFORMATION<br>IF-100157 '=<br>FORMATIONEN<br>enstelistungsart @ A<br>bjekt * @ K<br>B<br>stfrag @ A<br>kchnungsadresse *                                                                                                    | OS.01.2021 10:46     AUF-100157     OS.01.2021 10:46     OS.01.2021 10:46     OS.01     OS.01        | Kundenreferenz 5         Beschreibung       AK an diversen Autobahntun         MENT       \$4 zuwesen       ③ worketow Ausrühee         Ausrüherung       Haupttermin*       05.01.2021 |                                                                                                    |
| Erstellt am<br>Kontrolle<br>DEAKTIVEREN E<br>NTROLLEN : INFORMATION<br>JF-100157 T=<br>IFORMATIONEN<br>enstleistungsart & A<br>kjekt * & K<br>kitrag & A<br>chnungsadresse *                                                                                                    | OS.01.2021 10:46     AUF-100157     OSOBE SEPORT TO WORD     OSOBE SEPORT TO WORD     OSOBE    | Kundenreferenz 5<br>Beschreibung AK an diversen Autobahntun<br>MENT \$4 ZUWISEN C PREIGERN & WORKLOW AUSFÜHRE<br>AUSFÜHRUNG<br>Haupttermin* 05.01.2021                                  |                                                                                                    |
| Erstellt am<br>Kontrolle<br>DEACTIVEREN E<br>DEACTIVEREN E<br>TYTROLLEN : INFORMATION<br>IF-100157 =<br>FORMATIONEN<br>enstleistungsart & A<br>gjekt * & B<br>chnungsadresse *                                                                                                    | OS.01.2021 10:46     AUF-100157     OS.01.2021 10:46     AUF-100157     OS.01.2021 10:46     OS.01.2021 10:46     OS.01.2021     OS.01.2021 10:46     O    | Kundenreferenz 5<br>Beschreibung AK an diversen Autobahntun<br>MENT \$4 ZUWESEN © REIGEREN © WORKFLOW AUSFÜHRE<br>AUSFÜHRUNG<br>Haupttermin* 05.01.2021                                 | N Verteilnetzbe Energie Wasser Bern ewb Nnnel N DALOG STARTEN BERICHT AUSfühlegn Verteilnetz Erstelt von Erstelt von Erstelt von Erstelt von Erstelt an OS0.12021 STATUS Verrechenbar Cotten Cotten Cotten Cotten                                                                                                    |
| irstellt am<br>controlle<br>DEACTIVIEREN III<br>ATROLLEN : INFORMATION<br>F-100157 "=<br>CORMATIONEN<br>F-100157 "=<br>CORMATIONEN<br>CORMATIONEN<br>Institistungsart III A<br>A<br>A<br>A<br>A<br>A<br>A<br>A<br>A<br>A<br>A<br>A<br>A<br>A                                                                                                    | OS.01.2021 10:46  OUF-100157  OUF-100157 | Kundenreferenz 5<br>Beschreibung AK an diversen Autobahntun<br>MENT 34 ZUWESEN C PREGEREN & WORKELOW AUSFÜHRE<br>Ausführernin* 05.01.2021                                               |                                                                                                    |

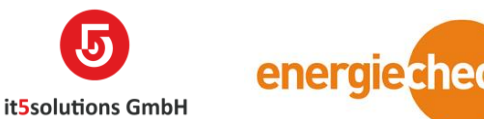

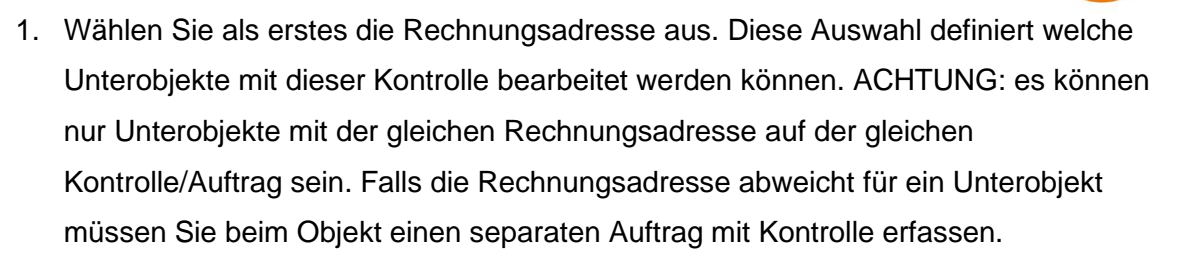

2. Nach dieser Eingabe öffnen sich die Felder unter dem Register «Messungen & Prüfung». Dort haben Sie nun die Wahl für Alle Unterobjekte der gleichen Rechnungsadresse (wie oben ausgewählt) eine Messung & Prüfung anzulegen. Dies tun Sie über den Button ganz links. Oder Sie haben die Möglichkeit nur einzelne Unterobjekte auszuwählen und eine Messung & Prüfung für diese anzulegen. Dies machen Sie über die Felder Rechts auf der Maske. Wählen Sie das gewünschte Unterobjekt aus und klicken Sie auf «Kontrolle anfügen»

| - Iviessu | ing and Fraiding                              |                                                    |                                                     |   |
|-----------|-----------------------------------------------|----------------------------------------------------|-----------------------------------------------------|---|
| Messung   | g/Prüfung für Unterobjekte erstellen          |                                                    |                                                     |   |
|           | Nein                                          |                                                    | Unterobjekt  auswählen  Kontrolle anfügen           | _ |
| Unterobj  | jekte auf Messung und Prüf 🗸                  |                                                    |                                                     | m |
| Nr. 个     | Zähler Nr. (Unterob Bezeichnung (Unterobjekt) | Stockwerklage (Unt Stromkunde/Mieter (Unterobjekt) | Status Mängel Gedruckt SiNa Gedruckt SiNa Versendet |   |
| 001       | Wohnung                                       | Süd                                                | Offen                                               |   |
| 002       | Wohnung                                       | Sūd                                                | Offen                                               |   |
|           |                                               |                                                    |                                                     |   |
|           |                                               |                                                    |                                                     |   |
|           |                                               |                                                    |                                                     |   |
|           |                                               |                                                    |                                                     |   |

3. Nach dem Sie einen der beiden vorherigen Varianten durchgeführt haben, erscheint der angelegte Datensatz in der Tabelle. Doppelklicken Sie nun auf die gewünschte Messung & Prüfung in der Tabelle, welche Sie durchführen wollen (das Unterobjekt, das Sie prüfen wollen/sollen). Danach öffnet sich die Messung & Prüfung Maske.

| 🌐 LÖSCHEN 📓 EXPORT TO WORD 🔡 CREATE DOCUMENT 👶 WORK                    | KFLOW AUSFÜHREN | ▶ DIALOG STARTEN ► BERICHT AUSFÜHREN ► 🖽 FOR | MULAR-EDITOR |                       |                  | ↑ ↓ |
|------------------------------------------------------------------------|-----------------|----------------------------------------------|--------------|-----------------------|------------------|-----|
| Messung und prüfung ; informationen<br>AUF-100145-001 ™≡               |                 |                                              |              |                       |                  |     |
| Allgemein                                                              |                 |                                              |              |                       |                  |     |
| Informationen                                                          | Objekt          |                                              | Angaben      |                       |                  |     |
| Name AUF-100145-001 Kontrolle AUF-100145                               | Objekt          | Wohnhaus - Grand'Rue 58 - 2603 Péry          | Erstellt von | David Eigenheer       | SiNa Versendet   |     |
| Auftrag 🔒 Schluss & Abnahmekontrolle - Grand Rue 58 - 2603 Péry        | Unterobjekt     |                                              | Erstellt am  | ● 04.01.2021<br>16:15 | SiNa Gedruckt    |     |
| Status                                                                 | Unterobjekt     | Wohnung - Erdgeschoss West -                 | Avisiert     |                       | Mängel Gedruckt  |     |
| Status Offen                                                           |                 |                                              |              |                       | Behebungsanzeige |     |
| - Termin                                                               |                 |                                              |              |                       |                  |     |
|                                                                        |                 |                                              |              |                       |                  | + = |
| Planung Startzeit Endzeit 🛧 Haupttermin                                |                 |                                              |              |                       |                  |     |
| David Eigenheer 04.01.2021 08:00 04.01.2021 08:30 Ja                   |                 |                                              |              |                       |                  |     |
| <ul> <li>SiNa Messwerte - kopieren von vorhanden Messwerten</li> </ul> |                 |                                              |              |                       |                  |     |
| Vorlage                                                                |                 |                                              |              |                       |                  |     |

4. Nun sehen Sie die Angaben der Messung und Prüfung im ersten Teil. Sie sehen auf einen Blick zu welcher Kontrolle, welchem Auftrag, Objekt und Unterobjekt diese

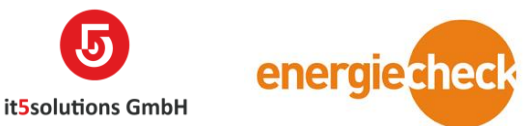

Messung & Prüfung zugeteilt ist. Sie können nun beginnen diesen Datensatz anzupassen.

- 5. Im Register «Termin» sehen sie die bereits erfassten Termine für diese Prüfung oder Sie können einen neuen Termin erfassen. Diese Möglichkeit haben Sie auch auf dem Auftrag, jedoch haben Sie so die Möglichkeit einen Termin für den ganzen Auftrag zu erfassen. Oder Sie können für jedes Unterobjekt einen separaten Termin erfassen, falls diese abweichen. Die Termine welche Sie auf den Messungen & Prüfungen erfassen, werden auch auf dem Auftrag unter dem Register «Termin» angezeigt.
  - a. Um einen Termin zu erfassen klicken Sie wie bei den anderen Tabellen auf das «+» Symbol. Es öffnet sich danach eine Erfassungsmaske am oberen Bildschirmrand.

### Schnellerfassung: Termin

| Periodische Kontrolle         |
|-------------------------------|
| Erlenstrasse 44 2555 Brügg BE |
| IT5 Admin                     |
| 05.01.2021 08:00              |
| 05.01.2021 08:30              |
| Ja                            |
|                               |

- b. Sie können unter Planung einen Mitarbeiter hinzufügen oder ändern.
   ACHTUNG: Das Feld Haupttermin definiert den Termin, welcher auf dem SiNa angedruckt wird (siehe Bild roter Pfeil).
- Jetzt sind Sie bereit, um mit den Messungen fortzufahren. Scrollen Sie runter bis zum Register «SiNa Messwerte – aktuelle Messungen erfassen». Hier können Sie nun die Messwerte erfassen oder von einem alten/anderem Auftrag übernehmen.
  - Falls Sie über ein «Baugleiches» Unterobjekt oder ein bereits kontrolliertes Unterobjekt verfügen, können Sie den Assistenten im Register «SiNa Messwerte – kopieren von vorhanden Messwerten» brauchen.

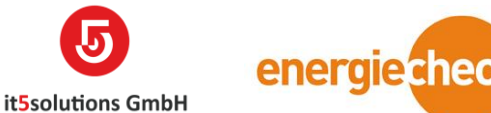

 Öffnen Sie dieses Register und Wählen Sie das bereits kontrollierte Unterobjekt bei der Auswahl «Messung und Prüfung» aus.

| <ul> <li>SiNa Messwert</li> </ul> | e - kopieren von vorhanden | Messwerten  |                      |                         |                           |                |
|-----------------------------------|----------------------------|-------------|----------------------|-------------------------|---------------------------|----------------|
| Vorlage                           |                            |             |                      |                         |                           |                |
| Messung und<br>Prüfung            | <b>X</b>                   | Bezeichnung | Here Wohnung - EFH - | a vur Verfügung stellen | Alle a                    | nfügen         |
|                                   |                            |             |                      |                         |                           | + 🖩            |
| □   Nr. ↑ 💌                       | Gruppe 💌 Ort               | - Kabeltyp  | 🖂 🖂 m 🖂 🛛 Art        |                         | L-N IK 🔄 📔 L-N IK 💌 🗍 ISO |                |
|                                   |                            |             |                      | Keine Daten verfügbar.  |                           |                |
| <                                 |                            |             |                      |                         |                           | >              |
|                                   |                            |             |                      |                         |                           | << < Seite 1 > |

- ii. Mit dem Button «zur Verfügung stellen» können Sie die Messwerte vom Quellunterobjekt noch einmal begutachten. Klicken Sie diesen Button werden die Quellmesswerte in die Tabelle unter der Auswahl eingetragen. Klicken Sie nun einen der Messwerte in der Tabelle an wird er in den Reiter «Messungen» bei den aktuellen Messungen eingefügt. Dort können Sie Anfügen drücken, danach wird der Messwert auf dieses Unterobjekt kopiert. Nutzen Sie diese Funktion nur wenn wenige Messwerte übernommen werden. Falls die Mehrheit der Quellmesswerte übernommen werden sollen, gehen sie wie in Schritt «iii» vor und löschen Sie die nicht benötigten danach aus der Tabelle.
- iii. Mit dem Button «Alle anfügen» fügen Sie direkt alle Quellmesswerte in die Tabelle der aktuellen Messwerte und Sie müssen nicht wie bei «zu Verfügung stellen» die Messwerte einzeln hinzufügen
- b. Wurde Ihr Unterobjekt noch nie kontrolliert was zu Beginn sicher der Fall ist gehen Sie wie folgt vor. Öffnen Sie das Register «SiNa Messwerte – aktuelle Messungen erfassen»

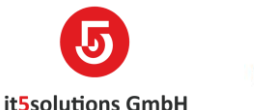

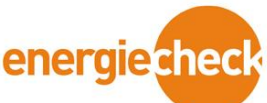

 Im Bereich Messungen finden Sie die Felder f
ür die Erfassung von neuen Messwerten (siehe Bild roter Kreis). F
üllen Sie diese Werte Gem
äss Ihren Messungen aus und klicken Sie dann auf den Button «Anf
ügen» (siehe Bild roter Pfeil). Danach wird der Messwert erfasst und in der Tabelle «SiNa Messwerte – Listenansicht» angezeigt.

| Messungen |                  |            |              |     |              |  |
|-----------|------------------|------------|--------------|-----|--------------|--|
| Sort. Nr  | <br>L-PE IK-Anf. |            | ISO          |     | FI In (A)    |  |
| Gruppe    | L-PE IK-Ende     |            | IDiff (mA)   |     | FI Ian (mA)  |  |
| Ort       | L-N IK-Anf.      |            | R-PE Ohm     |     | FI Zeit      |  |
| Kabeltyp  | L-N IK-Ende      |            |              |     | Anfügen      |  |
| mm2       |                  |            |              |     |              |  |
| Art       |                  |            |              |     |              |  |
| In (A)    |                  |            |              |     |              |  |
| Fett      | Kursiv           |            | Gelb         |     | Rot          |  |
| Speichern | Allgemein        | definieren | neu Nummerie | ren | Aufräumen    |  |
|           |                  |            |              |     | Excel Import |  |

- ii. Falls Sie einen Fehler gemacht haben können Sie den bereits erfassten Messwert auf zwei Arten mutieren/anpassen.
  - 1. Sie können direkt in der Tabelle «SiNa Messwerte-Listenansicht» die Anpassungen machen.
  - 2. Sie haben die Möglichkeit die Angaben zurück in die Erfassungsfelder zu holen. Klicken Sie dafür den gewünschten Messwert in der Tabelle «SiNa Messwerte – Listenansicht» an. Danach werden die Angaben wieder abgefüllt. Passen Sie nun die Angaben an und klicken Sie danach auf den Button «Speichern» (siehe Bild gelber Pfeil). Falls Sie hier «Anfügen» klicken, wird der Messwert noch einmal neu erfasst (Sie haben dann den Messwert doppelt).
- iii. Zusätzlich haben Sie die Option einen Allgemeinen Zähler auszuwählen. Hierfür klicken Sie den zuweisbaren Messwert in der Tabelle «SiNa Messwerte – Listenansicht» an. Sind die Angaben wieder in den Erfassungsfeldern können Sie nun den Button «Allgemein definieren» drücken. Dies führt einen Prozess aus, der den Messwert auf alle anderen Messungen und Prüfungen dieser Kontrolle kopiert. Sie finden danach eine Kopie dieses Messwertes auf den anderen Messungen & Prüfungen.
- iv. Der Button «neu Nummerieren» führt einen Prozess aus, welcher die Messwerte in der Tabelle neu nummeriert.

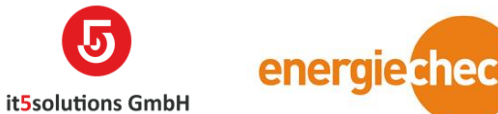

v. Mit dem Button «Aufräumen» können Sie die Erfassungsfelder leeren,

falls diese Angaben erhalten, welche Sie nicht benötigen.

### vi. Mit dem Button Excel Import, können Sie mit unserer Excel Vorlage

mehrere Messwerte auf einmal ins Phönix hineinladen.

#### SiNa Messwerte - aktuelle Messung erfassen

| Messungen |                                                   |              |          |            |           |              |        |
|-----------|---------------------------------------------------|--------------|----------|------------|-----------|--------------|--------|
| Sort. Nr. | 7                                                 | mm2          | 3x1.5    | IK max     | 1500      | FI In (A)    | 13     |
| Gruppe    | F7                                                | Art          | RCBO-C   | IK min     | 340       | FI Ian (mA)  | 30     |
| Ort       | Obergeschoss Nord - Beleuchtung und<br>Steckdosen | In (A)       | 13       | ISO        | >999      | FI Zeit      | 29     |
| Kabeltyp  | T-Leiter                                          |              |          | IDiff (mA) |           | Anfügen      |        |
|           |                                                   |              |          |            |           |              |        |
| Fett      |                                                   | Kursiv       |          | Gelb       |           | Rot          |        |
| Speichern |                                                   | Allgemein de | finieren | neu Nummer | ieren     | Aufräumen    |        |
|           |                                                   |              |          |            | $\langle$ | Excel Import | $\geq$ |

SiNa Messwerte - Listenansicht

### Button Excel Import (Siehe roter Kreis)

# Image: Strate in the second process restance in the second process restance in the second pro

- 2. Klick auf Durchsuchen
- 3. Unsere Vorlage mit den korrekt eingetragenen Messwerten
  - auswählen und Klick auf OK.
- 4. Alle Messwerte des Excels, zieht es unten in die Listenansicht

Messwerte.

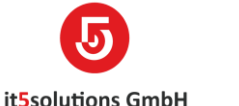

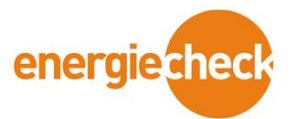

7. Nach dem die Messungen erfasst wurden, können Sie weiter zu den SiNa Angaben. Scrollen Sie hier für bis zu dem Register «SiNa Angaben». Sie haben auch hier wieder die Möglichkeit die Angaben von einem bestehenden Unterobjekt zu übernehmen. Gehen Sie hierzu in das Register «SiNa Angaben – kopieren von vorhandenen Angaben», Hier haben Sie nur die Option Alle Angaben zu kopieren.

| Sina Angaben -  | kopieren von vorhandenen Angaben |             |         |              |
|-----------------|----------------------------------|-------------|---------|--------------|
| Vorlage         |                                  |             |         |              |
| Kontrollauftrag |                                  | Bezeichnung | â ····· | Alle anfügen |

- 8. Falls Sie eine Neuerfassung vor sich haben können Sie wie folgt vorgehen:
  - ä. Öffnen Sie das Register «SiNa Angaben». Hier finden Sie unter den Bereichen Kontrollumfang, Sichtprüfung, Funktionsprüfung und Messung, Kontrolle Gemäss, Schaltgerätekombination und Beilagen die gewohnten Felder aus dem Modan, füllen Sie diese mit Ihrer Expertise aus. Die Messgeräte geben Sie wie im nächsten Punkt erklärt ein.
  - b. Für die Messgeräte hinzuzufügen gehen Sie zum Bereich Verwendete Messgeräte im Register «SiNa Angaben». Klicken Sie hier ebenfalls auf das «+» Symbol. Jedoch wird sich hier nicht eine Erfassungsmaske öffnen, sondern eine Suchbalken in der Tabelle. Suchen Sie nun mit Ihrem Kürzel oder dem Namen des Messgerätes den benötigten Datensatz. Am schnellsten finden Sie die Messgeräte mi Ihrem Kürzel und einem Sternchen «\*» nach dem Kürzel. Haben Sie das Messgerät gefunden wählen Sie dieses mit einem Klickdarauf aus.
    - i. Externe Messgeräte werden unter dem Bereich Externes Messgerät von Hand eingetragen.

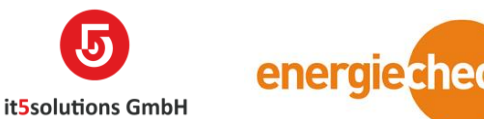

9. Haben Sie erfolgreich alle Angaben ausgefüllt können Sie nun weiter fahren mit der Mängel Erfassung nur, falls Mängel vorhanden sind. Gehen Sie hierzu zum Register «Mängel – Erfassen». Sie haben auch hier wieder die Möglichkeit von einer bestehenden Kontrolle die Daten zu übernehmen. Hier für benötigen Sie das Register «Mängel – kopieren von anderem Auftrag» und gehen Sie gleich vor wie bei den Messwerten. Bei einer neuen Erfassung gehen Sie gemäss den folgenden Punkten vor:

| A Mängel - Erfassung      |                      |                        |        |              |      |
|---------------------------|----------------------|------------------------|--------|--------------|------|
| Mängel erfassen           |                      |                        |        |              |      |
| Französisch anzeigen      | Italienisch anzeigen |                        |        | Nr.          |      |
| Ort wählen                | Text wählen          |                        |        | Beschreibung |      |
|                           |                      |                        |        |              |      |
| Ort ändern Deutsch        | Text ändern Deutsch  |                        |        |              |      |
|                           |                      |                        |        |              |      |
|                           |                      |                        |        |              |      |
| Anfügen                   | Speichern            | Neu nummerieren        |        | Aufräumen    |      |
| • Fett                    | C Kursiv             | Gelb                   |        | Rot          |      |
| Erfasste Mängel Deutsch 🗸 |                      |                        |        |              | + =  |
| □   Nr. ↓   Ort           | Text                 | Beschreibung           | Colors |              | ₽ \$ |
|                           |                      | Keine Daten verfügbar. |        |              |      |
|                           |                      |                        |        |              |      |
|                           |                      |                        |        |              |      |

- a. Wählen Sie über das Feld «Ort Wählen» einen Mängelort aus der Datenbank aus. Der Ort wird nun in das untere Feld kopiert, dort können Sie nun noch Änderungen vornehmen. Sie können jedoch nicht direkt in diese Zelle schreiben, ohne vorher einen Ort ausgewählt zu haben.
- b. Wählen Sie nun über die Suche den Mängeltext aus. Sie können diesen über den Code/Nr. finden. Auch hier, wie beim Ort, können Sie noch Ergänzungen im Feld unterhalb der Suche eintragen.
- c. Haben Sie Alle Angaben getroffen, können Sie den Mangel über den Button «Anfügen» erstellen. Wurde der Mangel erfasst finden Sie diesen in der Tabelle unterhalb der Buttons.
- d. Falls Sie einen Fehler gemacht haben oder den Mangel noch bearbeiten möchten, können Sie Ihn in der Tabelle auswählen und genau gleich wie bei den Messwerten kommen die Angaben zurück in die Erfassungsfelder. Sie können nun die Mutationen vornehmen (inkl. Farbe und Schrift). Haben Sie Ihre Angaben angepasst oder ein Designelement hinzugefügt können Sie nun auf den Button «Speichern» klicken und die Mutationen werden übernommen und gespeichert.

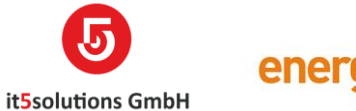

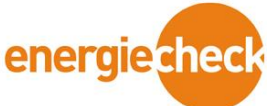

e. Ein Mängel Bild können Sie auf dem Mangel selbst hinterlegen.
Doppelklicken Sie dafür auf den Mangel. Nun öffnet sich der Mängel
Datensatz und Sie können das Bild per Drag & Drop in das vorgesehene Feld einfügen.

| Allgemein                  |                |                                                                                 |                                                                                                    |                          |  |
|----------------------------|----------------|---------------------------------------------------------------------------------|----------------------------------------------------------------------------------------------------|--------------------------|--|
| Mängel ID                  | MA-0001004     |                                                                                 |                                                                                                    |                          |  |
| Messung und Prüfung        | AUF-100138-001 |                                                                                 |                                                                                                    |                          |  |
| Ort<br>1.UG Haptverteilung |                | Text<br>0105                                                                    |                                                                                                    | Beschreibung<br>test     |  |
| Drt<br>1.UG Haptverteilung |                | Text<br>Hausanschlüsse dürfer<br>feuergefährdeten Räur<br>entsprechend zu verse | n nicht in nassen, korrosionsgefährdet<br>men erstellt werden. Der bestehende Å<br>tzen, NIN 4.3.2.5.4 | en oder<br>vnschluss ist |  |
| Nr.<br>1                   |                |                                                                                 |                                                                                                    |                          |  |
| Hervorgehoben              |                |                                                                                 |                                                                                                    |                          |  |

# Falls Sie die Mängel auf Französisch oder Italienisch anfügen möchten, kreuzen Sie das entsprechende Kästchen an. (Siehe unten roter Kreis)

| Nängel erfassen                             |                                                   |              |                          |  |
|---------------------------------------------|---------------------------------------------------|--------------|--------------------------|--|
| ranzösisch anzeigen                         | Italienisch anzeigen                              | >            |                          |  |
| Ort wählen<br>2.UG                          | Text wahien                                       |              |                          |  |
| Drt ändern Französisch                      | Text ändern Französisch                           |              |                          |  |
|                                             |                                                   |              |                          |  |
| Antugen     Fett                            | Speichern     Kursiv                              |              | Neu nummerieren     Gelb |  |
| Erfasste Mängel Deutsch 🖌                   |                                                   |              |                          |  |
| □   Nr. ↑   Ort                             | Text                                              | Beschreibung | Colors                   |  |
| 1 Untergeschoss - Eingang - Hauptverteilung | Haupt- und Unterverteilungen, Wohnungsverteiler   |              |                          |  |
| 2 Untergeschoss - Eingang - Hauptverteilung | Die Legende bei der Schaltgerätekombination fehlt |              |                          |  |

### g. Wie sie sehen, können Sie nun den Ort auf Französisch ändern und dasselbe auch beim Text.

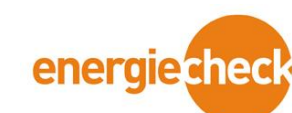

it5solutions GmbH

 h. Unten beim bei der Ansicht erfasste Mängel, können Sie ebenfalls auf Französisch oder Italienisch wechseln und die Mängel werden Ihnen in entsprechender Sprache angezeigt

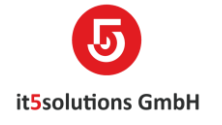

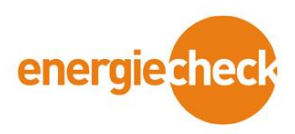

# Ausdruck Sina + Mängelprotokoll

1. Klick auf die betreffende Messung und Prüfung.

| idischen     im export to word     im create document     messung und prüfung : informationen     AUF-101650-001 ™ | 🐌 ADRESSEN NEU LADEN                                     | IRTEN DERICHT AUSFÜHREN +<br>Objekt<br>Wohnhaus - Stadtgi<br>- 3235 Erlach | FORMULAR-EDITOR   FORMULAR-EDITOR |
|----------------------------------------------------------------------------------------------------|----------------------------------------------------------|----------------------------------------------------------------------------|-----------------------------------|
| - Allgemein                                                                                                    |                                                          |                                                                            |                                   |
| Informationen                                                                                                    | Objekt                                                   | AKTIVITÄTEN                                                                | NOTIZEN                           |
| Name AUF-101650-001 Kontrolle AUF-101650                                                                           | Objekt 🔒 Wohnhaus - Stadtgraben 6a - 3235 Erlach         | Notiz eingeben                                                             |                                   |
| Auftrag 🔒 Periodische Kontrolle - Stadtgraben 6a - 3235 Erlach                                                     | Unterobjekt                                              |                                                                            |                                   |
| Status                                                                                                    | Unterobjekt Allgemeine Anlagen - Ferienhaus - Urs Andres |                                                                            |                                   |
| Status Offen                                                                                                    | Zähler Nr. BKW 10435799                                  |                                                                            |                                   |
| E-Mailempfänger                                                                                                    | Angaben                                                  | Es gibt keine Notizen, die angez                                           | eigt werden. Geben Sie als ersten |
| Hauptadresse 🔒 🛤 Andres Urs                                                                                        | Avisiert SiNa Versendet                                  | Schritt ein                                                                | e Notiz ein.                      |
| Rechnungsadresse 🔒 🔚 Andres Urs                                                                                    | Behebungsanzeige ····· SiNa Gedruckt ····                |                                                                            |                                   |
| Weitere Adresse 1 🔒 🖺 Elektra Ins                                                                                  | Mängel Anzahl 0 Mängel Gedruckt                          |                                                                            |                                   |
| Weitere Adresse 2                                                                                                  |                                                          |                                                                            |                                   |
| Verteilnetzbetreiber 🔒 BKW Energie AG                                                                              |                                                          |                                                                            |                                   |
| Andere                                                                                                    |                                                          |                                                                            |                                   |
| ▶ Termin                                                                                                    |                                                          |                                                                            |                                   |

• SiNa Messwerte - kopieren von vorhanden Messwerten

- 2. Überprüfen, ob alle Messwerte/Mängel erfasst sind.
- 3. Klick auf «Create Document»

| 🛅 LÖSCHEN 🛛 🕅 EXPORT TO       | WORD 🗄 CREATE DOCUMENT |
|-------------------------------|------------------------|
| MESSUNG UND PRÜFUNG : INFORM  | IATIONEN               |
| AUF-101650-001                |                        |
| <ul> <li>Allgemein</li> </ul> |                        |
| Informationen                 |                        |
| Name AUF-101650-001           | Kontrolle 🔒 AUF-101650 |

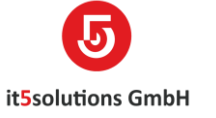

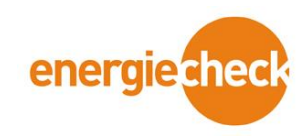

4. Klick auf den gewünschten Dienst (siehe blaue Felder).

| 01650 | DocumentsCorePack Dialog<br>Erzeugt ein Dokument basierend auf CRM Datensätzen. Klicken Sie hier um zu sehen wie Sie Vorlagen<br>erstellen                               | ×  |
|-------|----------------------------------------------------------------------------------------------------|----|
| ch    | Search A                                                                                                    | î  |
|       | Ich möchte selbst entscheiden (nicht verfügbar für Benutzer) <sup>a</sup><br>Wählen Sie diesen Schritt, um alle Optionen für die Dokumentengenerierung selbst zu wählen. | 1  |
|       | Sicherheitsnachweis Vorschau                                                                                                    | Es |
|       | Sicherheitsnachweis per Mail                                                                                                    |    |
|       | Sicherheitsnachweis archivieren (Ablage in Notizen)                                                                                                    | v  |
|       | Weiter Abbrechen                                                                                                    |    |

Beispiel wird fortgeführt mit (Sicherheitsnachweis per Mail)

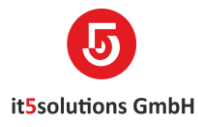

×

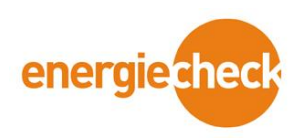

| ſ | <b>Contempose Contempose Contempose Set Set Set Set Set Set Set Set Set Set </b> | lotiz eir |
|---|----------------------------------------------------------------------------------|-----------|
|   | Sicherheitsnachweis Entwurf Vertech v                                            |           |
|   |                                                                                  | Es gi     |
|   |                                                                                  |           |
|   | Weiter Abbrechen                                                                 |           |

- 5. Sprache auswählen (siehe roter Kreis)
- 6. Weiter

# DocumentsCorePack Dialog

Erzeugt ein Dokument basierend auf CRM Datensätzen. Klicken Sie hier um zu sehen wie Sie Vorlagen erstellen

| Λŀ | 10.0 | in c | lar |
|----|------|------|-----|
| ~. | 120  |      | 1CI |

| Aktueller Benutzer                          | $\sim$ |
|---------------------------------------------|--------|
| energiecheck bern ag                        | \$     |
| (it5lg_messungundpruefung_mailemfpaengerech | a)     |
| Keine Auswahl                               |        |

Empfänger E-Mail Vorlage

| Weiter | Abbrechen |
|--------|-----------|
|        |           |

- 7. Möglichkeit eine Emailvorlage und Empfänger zu wählen.
- 8. weiter

| it5solutions Gr                                                                                                    | menergiecheck              |
|----------------------------------------------------------------------------------------------------|----------------------------|
| DocumentsCorePack Dialog         Erzeugt ein Dokument basierend auf CRM Datensätzen. Klicken Sie hier um zu sehen wie Sie Vorlagen erstellen | AKTIVITÄ<br>lotiz eingeben |
| Hier können Sie Ihr Dokument ansehen.                                                                                                    | Es gibt keine No           |
| Fertig Abbrechen                                                                                                    |                            |

Klick auf Preview, um den Sicherheitsnachweis anzuschauen bzw. zu kontrollieren.
 Fertig und E-Mail mit Anhang wird generiert.

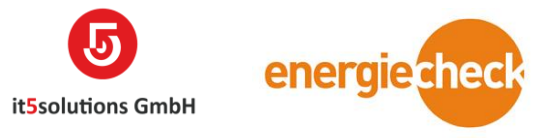

# Ausdruck Sammelmängelprotokoll

1. Klick auf den Auftrag, auf dem man das Sammelmängelprotokoll erstellen will.

| неч 👼<br>Auftrag<br>Schluss & Abn | löschen 🔹 export to word 👘 🔮 create doc<br>ahmekontrolle - Grand'Rue 58 - 2603 Péry | UMENT 🗒 VERREC    | HENBAR RECHNUNG ERSTELLEN AUFTRAC<br>Gesamtbetrag Status*<br>CHF1'033.92 Aktiv | STORNIEREN |
|-----------------------------------|-------------------------------------------------------------------------------------|-------------------|--------------------------------------------------------------------------------|------------|
| Inhaltsübersich                   | t                                                                                   |                   |                                                                                |            |
| Auftrags Nummer                   | AUF-100145                                                                          | INFORMATIONEN ZUR | VERRECHNUNG                                                                    | ÜBERSICHT  |
| Auftrag *                         | Schluss & Abnahmekontrolle - Grand'Rue 58 - 2603 Péry                               | Angebot           |                                                                                | Eigentüm   |
| Auftraggeber *                    | 🔄 Jashari Armend                                                                    | Kundenreferenz    |                                                                                | Rechnung   |
| Dienstleistungsart *              | Schluss & Abnahmekontrolle                                                          | Kundenreferenz 1  | <b>A</b>                                                                       | Elektroins |
| Objekt *                          | Wohnhaus - Grand'Rue 58 - 2603 Péry                                                 | Kundenreferenz 2  | <b>A</b>                                                                       | Cusätzlich |
| Erstellt am                       | ● 04.01.2021 15:38                                                                  | Kundenreferenz 3  | <b>A</b>                                                                       | Dokumer    |
| Kontrolle                         | AUF-100145                                                                          | Kundenreferenz 4  |                                                                                | verteinet  |

2. Klick auf «Create Document» (Siehe roter Pfeil).

| +   | NEU  | Ē     | LÖSCHEN | w       | EXPORT TO WORE |        | 睝    | CREATE DOCUMENT |  |
|-----|------|-------|---------|---------|----------------|--------|------|-----------------|--|
| AUF | rrag |       |         |         |                |        |      |                 |  |
| Sch | luss | & Abr | nahmek  | ontroll | e - Grand'     | Rue 58 | - 26 | 503 Péry 🔫      |  |

# Inhaltsübersicht

| Auftrags Nummer | AUF-100145 |   | INFORM |
|-----------------|------------|---|--------|
|                 |            | ľ |        |

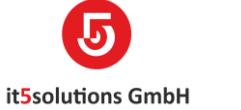

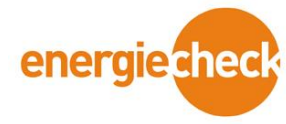

### Danach öffnet sich folgendes Fenster

3. Klick auf Sammelmängelprotokoll per Mail Deutsch (Siehe roter Pfeil)

| DocumentsCorePack Dialog<br>Erzeugt ein Dokument basierend auf CRM Datensätzen. Klicken Sie hier um zu sehen wie Sie Vorlagen<br>erstellen                          | × |
|----------------------------------------------------------------------------------------------------|---|
| Search P                                                                                                    | ^ |
| Ich möchte selbst entscheiden (verfügbar für Benutzer) <sup>19</sup><br>Wählen Sie diesen Schritt, um alle Optionen für die Dokumentengenerierung selbst zu wählen. |   |
| Sammelmängelprotokoll per Mail Deutsch                                                                                                    |   |
| Sammelmängelprotokoll archivieren Deutsch                                                                                                    | ł |
| Sammelmängelprotokoll per Mail Französisch                                                                                                    | Ŷ |
| Weiter Abbrechen                                                                                                    |   |

### 4. Klick auf Weiter

### DocumentsCorePack Dialog Erzeugt ein Dokument basierend auf CRM Datensätzen. Klicken Sie hier um zu sehen wie Sie Vorlagen erstellen

Empfänger

energiecheck bern ag (it5lg\_auftrag\_emailempfaengerecb)

| Weiter | Abbrechen |
|--------|-----------|
|--------|-----------|

×

\$

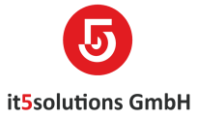

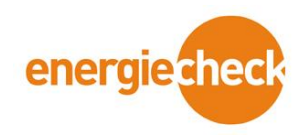

### Danach öffnet sich folgendes Fenster

| DocumentsCorePac<br>Erzeugt ein Dokument basierend auf CRM<br>erstellen                                                                                           | k Dialog<br>Datensätzen. Klicken Sie hier ur                    | <b>a</b><br>m zu sehen wie Sie Vorlagen |
|----------------------------------------------------------------------------------------------------|-----------------------------------------------------------------|-----------------------------------------|
| Hier können Sie Ihr Dokument ansehen.                                                                                                    |                                                                 |                                         |
| Dateianlage<br>Dateina Sammelmängelprotokoll AU<br>Grand'Rue 58 - 2603 Péry.pdf (2<br>Klicken Sie auf "Fertig" um mit folgenden<br>- Als E-Mail Anhang hinzufügen | F-100145Wohnhaus -<br>52'114 Byte(s))<br>Schritten fortzufahren | Preview                                 |
|                                                                                                    | Fertig                                                          | Abbrechen                               |

- 5. Klick auf Preview, um das Sammel-Mängelprotokoll anzuschauen bzw. zu kontrollieren.
- 6. Fertig und E-Mail mit Anhang wird generiert.

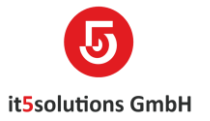

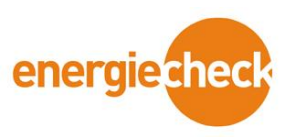

小 東 河

# Dokumente in Notizen anhängen

### 1. Klick auf den betreffenden Auftrag.

| + NEU III LÓSCHEN III EXPORT TO WORD III III CREATE<br>AUFTRAG<br>Periodische Kontrolle - Näbehouleweg 26 - 3214 Ulmi | DOCUMENT 📄 VERRECHENBAR     | RecHNUNG ERSTELLEN     ■     ■     ■     ■     ■     ■     ■     ■     ■     ■     ■     ■     ■     ■     ■     ■     ■     ■     ■     ■     ■     ■     ■     ■     ■     ■     ■     ■     ■     ■     ■     ■     ■     ■     ■     ■     ■     ■     ■     ■     ■     ■     ■     ■     ■     ■     ■     ■     ■     ■     ■     ■     ■     ■     ■     ■     ■     ■     ■     ■     ■     ■     ■     ■     ■     ■     ■     ■     ■     ■     ■     ■     ■     ■     ■     ■     ■     ■     ■     ■     ■     ■     ■     ■     ■     ■     ■     ■     ■     ■     ■     ■     ■     ■     ■     ■     ■     ■     ■     ■     ■     ■     ■     ■     ■     ■     ■     ■     ■     ■     ■     ■     ■     ■     ■     ■     ■     ■     ■     ■     ■     ■     ■     ■     ■     ■     ■     ■     ■     ■     ■     ■     ■     ■ | G STORNIEREN INEU BERECHNEN<br>Statusgrund<br>Terminiert | ・・・・・・・・・・・・・・・・・・・・・・・・・・・・・・・・・・・・ |
|----------------------------------------------------------------------------------------------------|-----------------------------|----------------------------------------------------------------------------------------------------|----------------------------------------------------------|--------------------------------------|
| Auftrags Nummer 🔒 AUF-101649                                                                                          | INFORMATIONEN ZUR VERRECHNU | JNG                                                                                                    | ÜBERSICHT ADRESSEN UND KONTAK                            | TE                                   |
| Auftrag * 🔒 Periodische Kontrolle - Näbehouleweg 26 - 3214 Ulmiz                                                      | Angebot                     |                                                                                                    | 🔒 Eigentümer 🔒 🛅 Wälti Ei                                | mst & Brigitta                       |
| Auftraggeber * 🙀 Walti Ernst & Brigitta                                                                               | Kundenreferenz              |                                                                                                    | 🔒 Rechnungsadresse 🕋 Winkelma                            | ann elektro ag                       |
| Dienstleistungsart * Periodische Kontrolle                                                                            | Kundenreferenz 1            |                                                                                                    | 🔒 Elektroinstallateur 🔒 🖺 Winkel                         | mann elektro ag                      |
| Objekt *   Wohnhaus - Näbehouleweg 26 - 3214 Ulmiz                                                                    | Kundenreferenz 2            |                                                                                                    |                                                          |                                      |
| Erstellt am 🔒 29.03.2021 14:06                                                                                        | Kundenreferenz 3            |                                                                                                    | Verteilnetzbetreibi 🔒 Groupe E S/                        |                                      |
| Kontrolle AUF-101649                                                                                                  | Kundenreferenz 4            |                                                                                                    |                                                          | \                                    |
| AUSFÜHRUNG                                                                                                    | Kundenreferenz 5            |                                                                                                    |                                                          | NOTIZEN                              |
| Fachexperte * Salvatore Margani                                                                                       | Beschreibung                |                                                                                                    |                                                          |                                      |
| Ausführungsdatum * 29.03.2021                                                                                         |                             |                                                                                                    | Durchsuchen Keine Datei ausgewä                          | Shit. Fertig                         |

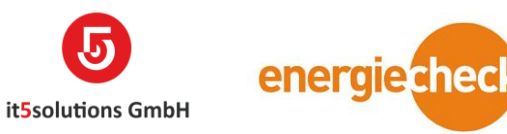

### Unter der Rubrik Notizen können die Dokumente abgelegt werden (siehe roter Kreis).

| AKTIVITÄTEN    | NOTIZEN |
|----------------|---------|
| Notiz eingeben |         |

2. Klick in das Feld «Notiz eingeben».

Danach erscheint das Feld Titel.

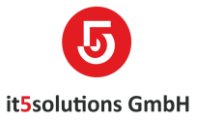

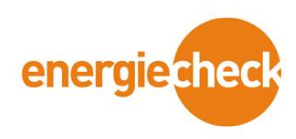

| NOTIZEN |
|---------|
|         |
|         |
| Fertig  |
|         |

3. Klick auf die Büroklammer

Danach erscheint das Feld «Durchsuchen»

| AKTIVITÄTEN                     | NOTIZEN |
|---------------------------------|---------|
| Titel                           |         |
| Notiz eingeben                  |         |
| U Durchsuchen Keine Datei ausge | wählt.  |
|                                 |         |

4. Klick auf das Feld «Durchsuchen»

Danach erscheinen alle eure Laufwerke, auf die Ihr Zugriff habt.

- 5. Das dazugehörige Dokument auswählen.
- 6. Klick auf den Button «Fertig» (siehe Roter Kreis oben)
- 7. Speichern. (Möglichkeit besteht, auf der Messung und Prüfung dasselbe zu tun).

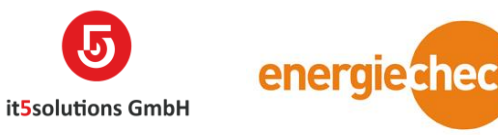

# Zeiterfassung

1. Öffnen der Entität Zeiten über das Phoenix Dashboard.

| Phōnix                 | Disposition | Einstellungen |                      |                      |
|------------------------|-------------|---------------|----------------------|----------------------|
| Adressen               | Dokumente   | Objekt        | Kontrolle            | Verwaltung           |
| Kontakte               | Aufträge    | Objekte       | Kontrollen           | Zeiten               |
| Firmen                 | Rechnungen  |               | 🗞 Messungen und Prüf | Arbeitszeiten (Auswe |
| 2 Verteilnetzbetreiber | 🛃 Verträge  |               |                      | Zahlungseingänge     |
|                        |             |               |                      |                      |

2. Klicken auf Neu +

| Kontrollz |
|-----------|
| 0         |
| 0         |
| 0         |
|           |
|           |

3. Ausfüllen der Pflichtfelder (AE Typ und Beginn)

| SPEICHERN | 알 SPEICHERN UND SCHLIE | + NEU | zeit : informationen<br>Neu: Zeit == |   |             |   |  |
|-----------|------------------------|-------|--------------------------------------|---|-------------|---|--|
|           |                        |       | <ul> <li>Allgemein</li> </ul>        |   |             |   |  |
|           |                        |       | Mirajete Hani                        |   | Stunden     | • |  |
|           |                        |       | АЕ Тур *                             | 8 | <br>Minuten |   |  |
|           |                        |       | Beginn *                             |   | <br>        |   |  |
|           |                        |       | Ende                                 |   | <br>        |   |  |
|           |                        |       | Beschreibung                         |   | <br>        |   |  |
|           |                        |       |                                      |   |             |   |  |
|           |                        |       |                                      |   |             |   |  |
|           |                        |       |                                      |   |             |   |  |
|           |                        |       |                                      |   |             |   |  |
|           |                        |       |                                      |   |             |   |  |

4. Möglichkeit über das Feld Ende die Zeit festzulegen oder über das Feld Minuten.

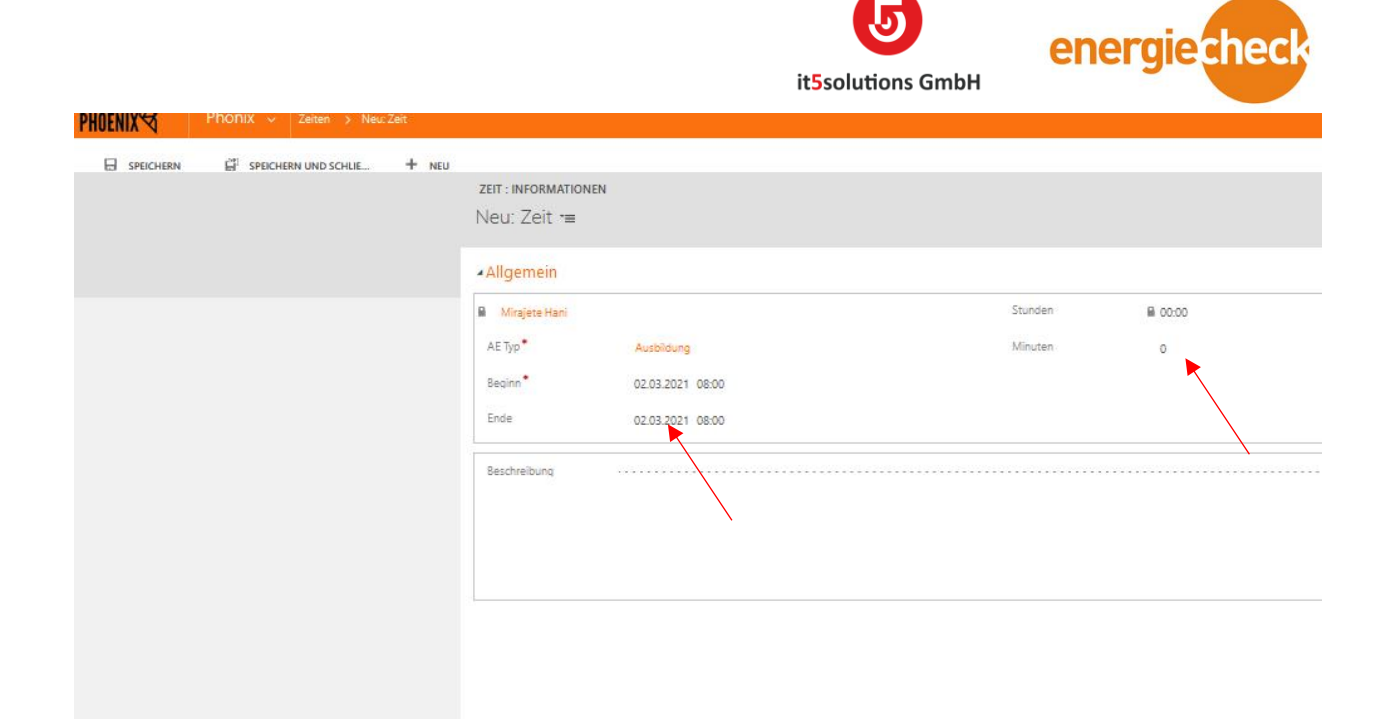

### 5. Speichern

| □   Beginn ↓     | Ende             | Stunden | Betreff     | Fahrtzeit | km | Kontrollzeit | Mängel | Administration | Auftrag Ansicht |
|------------------|------------------|---------|-------------|-----------|----|--------------|--------|----------------|-----------------|
| 02.03.2021 07:15 | 02.03 2021 12:15 | 05:00   | Sekretariat |           | 0  | 0            | 0      | 0              | 0               |
| 01.03.2021 13:30 | 01.03.2021 17:15 | 03:45   | Sekretariat |           | 0  | 0            | 0      | 0              | 0               |
| 01.03.2021 07:15 | 01.03.2021 12:15 | 05:00   | Sekretariat |           | 0  | 0            | 0      | 0              | 0               |
|                  |                  |         |             |           |    |              |        |                |                 |
|                  |                  |         |             |           |    |              |        |                |                 |

6. Übersicht aller erfassten Zeiten / Möglichkeit zu Filtern nach dem Monat über die diversen Ansichten (siehe roter Pfeil)

7. Klick auf Entität Arbeitszeiten (Auswertung)

| I IIVENIA N          |              |               | it5solutions GmbH    | energiecheck         |
|----------------------|--------------|---------------|----------------------|----------------------|
| Phōnix               | Disposition  | Einstellungen |                      |                      |
| Adressen             | Dokumente    | Objekt        | Kontrolle            | Verwaltung           |
| Kontakte             | Aufträge     | Objekte       | Kontrollen           | Zeiten               |
| Firmen               | E Rechnungen |               | 🚯 Messungen und Prüf | Arbeitszeiten (Auswe |
| Verteilnetzbetreiber | Verträge     |               |                      | Zahlungseingänge     |

### 8. Klick auf Benutzer

| IUCNIA V               | / additionen ( additen ) |                                                       |                                                                    |             |                     |  |  |
|------------------------|--------------------------|-------------------------------------------------------|--------------------------------------------------------------------|-------------|---------------------|--|--|
| 0, EXPORTIEREN NACH EX | DATEN IMPORTIEREN        | DIAGRAMMBEREICH ~                                     |                                                                    |             |                     |  |  |
|                        |                          | ⇔ Aktive Arbeitszeiten pro Mitarbeiter (Auswertung) × |                                                                    |             |                     |  |  |
|                        |                          | □   Mitarbeiter ↑                                     | Flaz Saldo   Glaz Saldo   Ferien Saldo   Pensum in %   Geändert am |             |                     |  |  |
|                        |                          | Mirajete Hani                                         | 2.24                                                               | 54.81 34.50 | 80 01.03.2021 16:39 |  |  |
|                        |                          |                                                       |                                                                    |             |                     |  |  |

9. Möglichkeit nach einem Datum zu Filtern (siehe rote Pfeile unten)

| NUCHIA V        | . · · · · · · · · · · · · · · · · · · ·              | , , , , , , , , , , , , , , , , , , , |              |              |               |                        |             |             |
|-----------------|------------------------------------------------------|---------------------------------------|--------------|--------------|---------------|------------------------|-------------|-------------|
| odeaktivieren 🔮 | CREATE DOCUMENT                                      | WORD-VORLAGEN V                       |              |              |               |                        |             |             |
|                 | <ul> <li>Allgemein</li> </ul>                        |                                       |              |              |               |                        |             |             |
|                 | von                                                  | 01.02.2021                            | bis          | 28.02.2021   | Schnellauswah | l Letzter ganzer Monat | Vorbereiten | Vorbereiten |
|                 | Arbeitszeit                                          | ■ 132.2                               | Sollzeit     | <b>■</b> 128 | Differenz     | ₽ 4.25                 | Anzahl Tage | ₽ 20        |
|                 | <ul> <li>Diagramme</li> <li>Arbeitszeiten</li> </ul> |                                       | $\backslash$ |              | N             |                        |             |             |
|                 | Arbeitszeiten<br>Gruppieren nach: (keine             | Gruppierung) 🗸 🗸                      |              |              |               |                        |             |             |
|                 | □   Ter ☆ 💌                                          | Beschreibung 👻 Au                     | ftrag        | Stunden 💌    |               |                        |             |             |
|                 | 01.02.2021 5                                         | Sekretariat Inte                      | rn           | 03:45        |               |                        |             |             |
|                 | 01.02.2021 5                                         | Sekretariat Inte                      | m            | 05:15        |               |                        |             |             |
|                 | 01.02.2021 5                                         | Sekretariat Inti                      | m            | 05:15        |               |                        |             |             |
|                 | 01.02.2021 5                                         | Sekretariat Inte                      | m            | 03:45        |               |                        |             |             |
|                 | 02.02.2021 5                                         | Sekretariat Inte                      | m            | 05:00        |               |                        |             |             |
|                 | 02.02.2021 5                                         | Sekretariat Inte                      | rn           | 05:00        |               |                        |             |             |
|                 | 03.02.2021 5                                         | Sekretariat Inte                      | m            | 05.0         |               |                        |             |             |

10. Auflistung von sämtlichen erfassten Zeiten innerhalb des oben angegebenen Zeitraums (siehe roter Kreis oben).

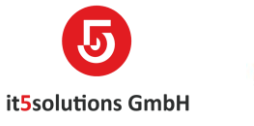

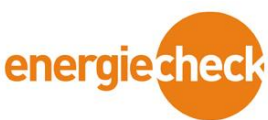

# Zahlungseingänge erfassen

**PHOENIX** /ertrieb Disposition Adressen Dokumente Objekt Kontrolle Mängel & SiNa Verwaltung 🛕 Mängel & Kontakte Objekte Kontrollen 🔗 Zeiten Aufträge Messungen und Prüf... SINA Sicherheitsnachweise Arbeitszeiten (Auswe. Firmen Rechnungen Verteilnetzbetreiber Verträge Messwerte Mängeltexte Textbausteine PLZ Messgeräte Mängel Bilder ≙ Schutzsysteme Zahlungseingänge

### 1. Klick auf Entität Zahlungseingänge

### Danach erscheint folgende Ansicht

| + NEU 💼 LĆ       | ŚSCHEN 👻 📱 ZAHLUNGSDATEI                  | носні 🖻  | BERICHT AUSFÜHREN 🔻  | EXCEL-VORLAGEN 🔻  | ध्र exportieren NA | ACH EX      |
|------------------|-------------------------------------------|----------|----------------------|-------------------|--------------------|-------------|
| -⊨ Alle Zahlung  | seingänge ×                               |          |                      |                   |                    |             |
| Rechnungs-ID (Re | chn   Rechnungsempfänger (Rechnu   Betrag | g Beza   | hlt am Referenznu    | ımmer             | Status ↑           | Erstellt ar |
| RE-300220        | EnergyOptimizer GmbH                      | 663.45   | 07.04.2021 944916000 | 00000000003002205 | Zugewiesen         | 08          |
| RE-300221        | EnergyOptimizer GmbH                      | 663.45   | 07.04.2021 944916000 | 00000000003002210 | Zugewiesen         | 08          |
| RE-300225        | EnergyOptimizer GmbH                      | 663.45   | 07.04.2021 944916000 | 00000000003002252 | Zugewiesen         | 08          |
| RE-300195        | Möri Simon                                | 333.85   | 07.04.2021 944916000 | 00000000003001950 | Zugewiesen         | 08          |
| RE-300219        | EnergyOptimizer GmbH                      | 663.45   | 07.04.2021 944916000 | 00000000003002195 | Zugewiesen         | 08          |
| RE-300224        | EnergyOptimizer GmbH                      | 663.45   | 07.04.2021 944916000 | 00000000003002244 | Zugewiesen         | 08          |
| RE-300265        | Haslebacher René                          | 1'130.85 | 06.04.2021 944916000 | 00000000003002659 | Zugewiesen         | 08          |
| RE-300274        | EnergyOptimizer GmbH                      | 663.45   | 07.04.2021 944916000 | 00000000003002741 | Zugewiesen         | 08          |
| RE-300161        | Frau Margrit Wittwer, Bern                | 366.20   | 07.04.2021 944916000 | 00000000003001617 | Zugewiesen         | 08          |
| RE-300343        | Kūng Hugo                                 | 382.85   | 06.04.2021 944916000 | 00000000003003433 | Zugewiesen         | 08          |

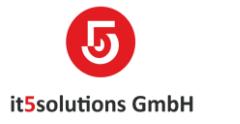

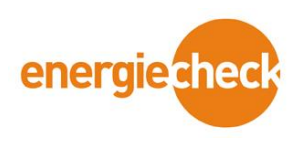

|                               | 2. Klick auf Neu                               |  |  |  |  |  |
|-------------------------------|------------------------------------------------|--|--|--|--|--|
| SPEICHERN                     | 🚰 SPEICHERN UND SCHLIE 🕂 NEU 📧 FORMULAR-EDITOR |  |  |  |  |  |
| ZAHLUNGSEINGANG               | ZAHLUNGSEINGANG : INFORMATIONEN                |  |  |  |  |  |
| Neu: Zahlungs                 | seingang ™                                     |  |  |  |  |  |
| <ul> <li>Allgemein</li> </ul> |                                                |  |  |  |  |  |
| Name *                        | 8                                              |  |  |  |  |  |
| Besitzer *                    | LT5 Admin                                      |  |  |  |  |  |
| .v11 Datei H                  | Hochladen                                      |  |  |  |  |  |
| Durchsuch                     | en Keine Datei ausgewählt.                     |  |  |  |  |  |
|                               |                                                |  |  |  |  |  |

Danach erscheint folgende Maske.

- 3. Zahlungseingang benennen.
- 4. Klick auf Durchsuchen (Siehe roter Pfeil)
- 5. Betreffendes Dokument aus dem Laufwerk anwählen.
- 6. Speichern

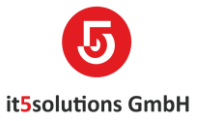

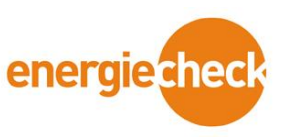

# Kontakt und Support

Hotline: Tel. +41 32 331 11 31

Mo - Fr

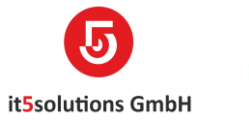

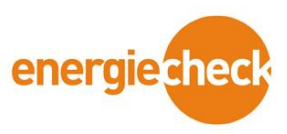

08:30 - 12:00

13:30 - 17:00

Email: <a href="mailto:phoenix(at)it5solutions.ch">phoenix(at)it5solutions.ch</a>

Webseite: https://www.it5solutions.ch/phoenix-support

Im Notfall ausserhalb der Geschäftszeiten, kontaktieren Sie L. Gautschi unter der Nummer:

079 599 73 75